#### About this Manual

We've added this manual to the Agilent website in an effort to help you support your product. This manual is the best copy we could find; it may be incomplete or contain dated information. If we find a more recent copy in the future, we will add it to the Agilent website.

## **Support for Your Product**

Agilent no longer sells or supports this product. Our service centers may be able to perform calibration if no repair parts are needed, but no other support from Agilent is available. You will find any other available product information on the Agilent Test & Measurement website, <u>www.tm.agilent.com</u>.

### HP References in this Manual

This manual may contain references to HP or Hewlett-Packard. Please note that Hewlett-Packard's former test and measurement, semiconductor products and chemical analysis businesses are now part of Agilent Technologies. We have made no changes to this manual copy. In other documentation, to reduce potential confusion, the only change to product numbers and names has been in the company name prefix: where a product number/name was HP XXXX the current name/number is now Agilent XXXX. For example, model number HP8648A is now model number Agilent 8648A.

# Installation, Verification, Operation, Programming, and Service Manual

HP 70590A Options H62 and H72

**Test Module Adapters** 

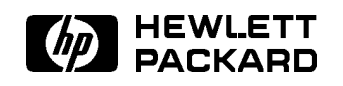

HP Part No. 70590-90023 Printed in USA November 1989

#### Notice

The information contained in this document is subject to change without notice.

Hewlett-Packard makes no warranty of any kind with regard to this material, including, but not limited to, the implied warranties of merchantability and fitness for a particular purpose. Hewlett-Packard shall not be liable for errors contained herein or for incidental or consequential damages in connection with the furnishing, performance, or use of this material.

#### Restricted Rights Legend.

Use, duplication, or disclosure by the U.S. Government is subject to restrictions as set forth in subparagraph (c) (1) (ii) of the Rights in Technical Data and Computer Software clause at DFARS 252.227-7013 for DOD agencies, and subparagraphs (c) (1) and (c) (2) of the Commercial Computer Software Restricted Rights clause at FAR 52.227-19 for other agencies.

©Copyright Hewlett-Packard Company 1989

All Rights Reserved. Reproduction, adaptation, or translation without prior written permission is prohibited, except as allowed under the copyright laws. 1400 Fountaingrove Parkway, Santa Rosa, CA 95403-1799, USA

## Certification

Hewlett-Packard Company certifies that this product met its published specifications at the time of shipment from the factory. Hewlett-Packard further certifies that its calibration measurements are traceable to the United States National Institute of Standards and Technology, to the extent allowed by the Institute's calibration facility, and to the calibration facilities of other International Standards Organization members.

## Warranty

This Hewlett-Packard instrument product is warranted against defects in material and workmanship for a period of one year from date of shipment. During the warranty period, Hewlett-Packard Company will, at its option, either repair or replace products which prove to be defective.

For warranty service or repair, this product must be returned to a service facility designated by Hewlett-Packard. Buyer shall prepay shipping charges to Hewlett-Packard and Hewlett-Packard shall pay shipping charges to return the product to Buyer. However, Buyer shall pay all shipping charges, duties, and taxes for products returned to Hewlett-Packard from another country.

Hewlett-Packard warrants that its software and firmware designated by Hewlett-Packard for use with an instrument will execute its programming instructions when properly installed on that instrument. Hewlett-Packard does not warrant that the operation of the instrument, or software, or firmware will be uninterrupted or error-free.

LIMITATION OF WARRANTY

The foregoing warranty shall not apply to defects resulting from improper or inadequate maintenance by Buyer, Buyer-supplied software or interfacing, unauthorized modification or misuse, operation outside of the environmental specifications for the product, or improper site preparation or maintenance.

NO OTHER WARRANTY IS EXPRESSED OR IMPLIED. HEWLETT-PACKARD SPECIFICALLY DISCLAIMS THE IMPLIED WARRANTIES OF MERCHANTABILITY AND FITNESS FOR A PARTICULAR PURPOSE.

EXCLUSIVE REMEDIES

THE REMEDIES PROVIDED HEREIN ARE BUYER'S SOLE AND EXCLUSIVE REMEDIES. HEWLETT-PACKARD SHALL NOT BE LIABLE FOR ANY DIRECT, INDIRECT, SPECIAL, INCIDENTAL, OR CONSEQUENTIAL DAMAGES, WHETHER BASED ON CONTRACT, TORT, OR ANY OTHER LEGAL THEORY.

## Assistance

Product maintenance agreements and other customer assistance agreements are available for Hewlett-Packard products.

For any assistance, contact your nearest Hewlett-Packard Sales and Service Office.

## Safety Symbols

The following safety symbols are used throughout this manual. Familiarize yourself with each of the symbols and its meaning before operating this instrument.

| CAUTION | The <i>CAUTION</i> sign denotes a hazard. It calls attention to a procedure which, if not correctly performed or adhered to, could result in damage to or destruction of the product or the user's work. Do not proceed beyond a <i>CAUTION</i> sign until the indicated conditions are fully understood and met. |
|---------|----------------------------------------------------------------------------------------------------|
| WARNING | The $WARNING$ sign denotes a hazard. It calls attention to a procedure which, if not correctly performed or adhered to, could result in injury to the user. Do not proceed beyond a $WARNING$ sign until the indicated conditions are fully understood and met.                                                   |
| DANGER  | The $DANGER$ sign denotes an imminent hazard to people. It warns the reader of a procedure which, if not correctly performed or adhered to, could result in injury or loss of life. Do not proceed beyond a $DANGER$ sign until the indicated conditions are fully understood and met.                            |

# General Safety Considerations

| WARNING | The instructions in this document are for use by qualified personnel only. To avoid electrical shock, do not perform any servicing unless you are qualified to do so.                                                                                                    |  |  |
|---------|----------------------------------------------------------------------------------------------------|--|--|
|         | The opening of covers or removal of parts is likely to expose dangerous<br>voltages. Disconnect the instrument from all voltage sources while it is being<br>opened.                                                                                                    |  |  |
|         | The power cord is connected to internal capacitors that may remain live for<br>five seconds after disconnecting the plug from its power supply.                                                                                                    |  |  |
|         | This is a Safety Class 1 Product (provided with a protective earthing ground<br>incorporated in the power cord). The mains plug shall only be inserted in a<br>socket outlet provided with a protective earth contact. Any interruption of the<br>protective conductor inside or outside of the instrument is likely to make the<br>instrument dangerous. Intentional interruption is prohibited. |  |  |
|         | For continued protection against fire hazard, replace fuse only with same<br>type and ratings, (type nA/nV). The use of other fuses or materials is<br>prohibited.                                                                                                    |  |  |
| WARNING | Before this instrument is switched on, make sure it has been properly<br>grounded through the protective conductor of the ac power cable to a socket<br>outlet provided with protective earth contact.                                                                                                    |  |  |
|         | Any interruption of the protective (grounding) conductor, inside or outside the instrument, or disconnection of the protective earth terminal can result in personal injury.                                                                                                    |  |  |
|         | Before this instrument is switched on, make sure its primary power circuitry<br>has been adapted to the voltage of the ac power source.                                                                                                    |  |  |
|         | Failure to set the ac power input to the correct voltage could cause damage to the instrument when the ac power cable is plugged in.                                                                                                    |  |  |

# Contents

| 1. | General Information                       |       |
|----|-------------------------------------------|-------|
|    | Compatibility                             | 1 - 2 |
|    | Safety Considerations                     | 1 - 2 |
|    | Front-Panel Features                      | 1-3   |
|    | Rear-Panel Features                       | 1-4   |
|    | Input/Output Characteristics              | 1-5   |
|    | Discrete Fault Indicator (DFI)            | 1 - 5 |
|    | Modules Covered by Manual                 | 1 - 5 |
|    | Serial Numbers                            | 1 - 5 |
|    | Manual Updating Supplement                | 1-6   |
|    | Electrostatic Discharge Information       | 1-6   |
|    | Reducing ESD Damage                       | 1-6   |
|    | Handling of Electronic Components         | 1-6   |
|    | Test Equipment                            | 1-7   |
|    | Returning Modules for Service             | 1-9   |
|    | Packaging                                 | 1-9   |
|    | Instrument Shipping Preparation Procedure | 1-9   |
|    | Sales and Service Offices                 | 1-10  |
| 2. | Installation                              |       |
|    | Checking the Local Oscillator Firmware    | 2-1   |
|    | Method 1                                  | 2 - 1 |
|    | Method 2                                  | 2-1   |
|    | Installing the Module                     | 2-2   |
|    | Removing Modules                          | 2-3   |
| 3. | Verification                              |       |
|    | System Verification                       | 3 - 1 |
|    | 1. Calibration Switch Signal (H69)        | 3-2   |
|    | 2. Calibration Switch Path $(H72)$        | 3-4   |
|    | 3. Discrete Fault Indicator $(DFI)$       | 3-6   |
| 4. | Programming                               |       |
|    | Measurement System                        | 4-2   |
|    | Noun Modifiers                            | 4-2   |
|    | Compatibility with Native Operation       | 4-2   |
|    | Calibration                               | 4-3   |
|    | Measurement Modes                         | 4-3   |
|    | CLS                                       | 4-4   |
|    | CNF                                       | 4-5   |
|    | FNC                                       | 4-7   |
|    | FTН                                       | 4-8   |

|    | GAL                                    | 4-11 |
|----|----------------------------------------|------|
|    | INX                                    | 4-12 |
|    | IST                                    | 4-13 |
|    | OPN                                    | 4-15 |
|    | RST                                    | 4-16 |
|    | SET, SRN, and SRX                      | 4-17 |
|    | STA                                    | 4-21 |
|    | Programming Examples                   | 4-22 |
|    | Syntax:                                | 4-22 |
|    | Trace Transfers Using CIIL             | 4-23 |
|    | Measuring Power                        | 4-25 |
|    | Measuring Voltage                      | 4-27 |
|    | Measuring Frequency                    | 4-29 |
|    | Measuring Bandwidth                    | 4-31 |
|    | Measuring Spectrum                     | 4-33 |
|    | Measuring Modulation Frequency         | 4-35 |
|    | Measuring Modulation Amplitude         | 4-37 |
|    | Measuring AM-Shift                     | 4-39 |
|    | Measurements Returning Multiple Values | 4-41 |
|    | Setting Up a Conditioner               | 4-43 |
|    | Setting Up Calibration Data            | 4-45 |
|    | Implemented Nouns and Noun-modifiers   | 4-46 |
| 5  | Troubleshooting                        |      |
| 0. | Service Accessories                    | 5-1  |
|    | Front-Panel Operation                  | 5_1  |
|    | Solf Tost                              | 59   |
|    | $Power_On$                             | 5_2  |
|    | Fron Codes                             | 53   |
|    |                                        | 0-0  |
| 6. | Assembly Replacement                   |      |
| 7. | Replaceable Parts                      |      |
|    | Replaceable Parts List Format          | 7-1  |
|    | Ordering Information                   | 7-2  |
|    | Direct Mail Order System               | 7-2  |
|    | Direct Phone-Order System              | 7-2  |
|    | Regular Orders                         | 7-2  |
|    | Hotline Orders                         | 7-2  |
| 8. | Major Assembly and Cable Locations     |      |
| 9. | Component Level Information            |      |
|    | Component-Level Information            |      |

Index

# Figures

| 1-1. Front-Panel Features                   | 1-3    |
|---------------------------------------------|--------|
| 1-2. Rear-Panel Features                    | 1-4    |
| 1-3. Typical Serial Number Label            | 1-5    |
| 1-4. Example of a Static-Safe Work Station  | 1-7    |
| 1-5. Factory Packaging Material             | 1-11   |
| 3-1. Calibration Switch Signal Test Setup   | 3-2    |
| 3-2. Calibration Switch Path Test Setup     | 3-4    |
| 3-3. Discrete Fault Indicator Test Setup    | 3-6    |
| 6-1. H72 Wire Routing Diagram               | 6-2    |
| 7-1. H69 Right-Side View                    | 7-10   |
| 7-2. H69 Front Panel                        | 7-12   |
| 7-3. H72 Front Panel                        | 7 - 13 |
| 7-4. Rear Panel                             | 7-14   |
| 8-1. H69 Major Assembly and Cable Locations | 8-1    |
| 8-2. H72 Major Assembly and Cable Locations | 8-1    |
| 9-1. Graphic Symbols (1 of 2)               | 9-2    |
| 9-2. Graphic Symbols $(2 \text{ of } 2)$    | 9-3    |
|                                             |        |

# Tables

| 1-1. Static-Safe Accessories                               | 1-8                 |
|------------------------------------------------------------|---------------------|
| 1-2 Hewlett-Packard Sales and Service Offices              | 1-12                |
|                                                            | 1 1 <u>2</u><br>0 1 |
| 3-1. Verification Procedures According to Option           | 3-1                 |
| 3-2. Calibration Switch Signal Voltages                    | 3 - 3               |
| 3-3. Calibration Switch's CAL IN Path                      | 3-5                 |
| 3-4. Calibration Switch's RF IN Path                       | 3-5                 |
| 3-5. Discrete Fault Indicator Readings                     | 3-7                 |
| 4-1. Corresponding Atlas and CIIL Nouns                    | 4-46                |
| 4-2. Corresponding Atlas and CIIL Noun Modifiers           | 4 - 47              |
| 5-1. A5 Processor Test Point Measurements                  | 5 - 3               |
| 6-1. Required Hand Tools                                   | 6 - 1               |
| 6-2. Torque Values                                         | 6-3                 |
| 7-1. Reference Designations, Abbreviations and Multipliers | 7-3                 |
| 7-2. Multipliers                                           | 7-7                 |
| 7-3. Manufacturers Code List                               | 7-8                 |
| 7-4. Assembly-Level Replaceable Parts                      | 7-9                 |
| 9-1. Assemblies Documented in This Chapter                 | 9-1                 |

## **General Information**

The HP 70590A Options H69 and H72 TMAs (Test Module Adapters) are MATE modules for HP 70000 Series spectrum analyzers. The modules translate CIIL (control intermediate interface language) into the HP 70000 Series native code.

Option H69 modules provide a calibration switch signal at the rear panel. Option H72 modules switch the RF and Calibrator signals to the analyzer's RF input.

**Note** There are no adjustment procedures for either the Option H69 or Option H72 Test Module Adapters.

The manual is divided into nine chapters as follows:

Chapter 1, General Information, covers manual organization, module versions, electrostatic discharge, and packaging information.

Chapter 2, Installation, contains instructions on installing the module.

Chapter 3, Verification, provides tests necessary to verify electrical operation of the module.

Chapter 4, Programming, contains information on programming the module using CIIL operation codes.

Chapter 5, Troubleshooting, contains troubleshooting information.

Chapter 6, Assembly Replacement, gives instructions for replacing all major assemblies.

Chapter 7, Replaceable Parts, contains information necessary to order assembly level parts for the module. Refer to Chapter 9 for ordering component level parts for board assemblies.

Chapter 8, Major Assembly and Cable Locations, contains illustrations identifying all major assemblies and cables.

Chapter 9, Component Level Information, contains component locations and schematic diagrams for all major assemblies.

## Compatibility

The HP 70590A Option H69 and Option H72 TMAs are compatible with the following systems:

HP 71201A HP 71100A/C HP 71200A/C HP 71210A/C HP 71400A/C

The HP 70590A Option H69 and Option H72 TMAs are compatible with the following HP 70000 modules.

HP 70300A Tracking Generator (Range 100 Hz to 2.9 GHz)

- HP 70301A Tracking Generator (Range 2.7-18 GHz)
- HP 70310A Frequency Reference Module (FR)
- HP 70600A Preselector Section (Range 0-22 GHz)
- HP 70601A Preselector Section (Range 0-26.5 GHz)
- HP 70810A Lightwave Section (Range 1200-1600 nm wavelength)
- HP 70900A Local Oscillator: firmware version 861015 or later
- HP 70900B Local Oscillator
- HP 70902A IF Section (RES BW 10 Hz to 300 KHz)
- HP 70903A IF Section (RES BW 100 KHz to 3 MHz)
- HP 70904A RF Section (Range 100 Hz to 2.9 GHz)
- HP 70905A/B RF Section (Range 50 KHz to 22 GHz)
- HP 70906A RF Section (Range 50 KHz to 26.5 GHz)
- HP 70906B RF Section (Range 50 KHz to 22 GHz)
- HP 70907A External Mixer Interface (EMIM)
- HP 70907B External Mixer Interface (EMIM)
- HP 70908A Preselected Microwave Front End (YTFMD)

**Note** The firmware revision appears on the instrument display at power-on.

## Safety Considerations

Refer to the summary of safety considerations at the front of this manual. Additional safety information is found in the chapters describing specific use of the modules.

Before servicing this module, familiarize yourself with the safety markings on the module and the safety instructions in this manual. This module has been manufactured and tested according to international safety standards. To ensure safe operation of the module and personal safety of the user and service personnel, the cautions and warnings in this manual must be heeded.

## **Front-Panel Features**

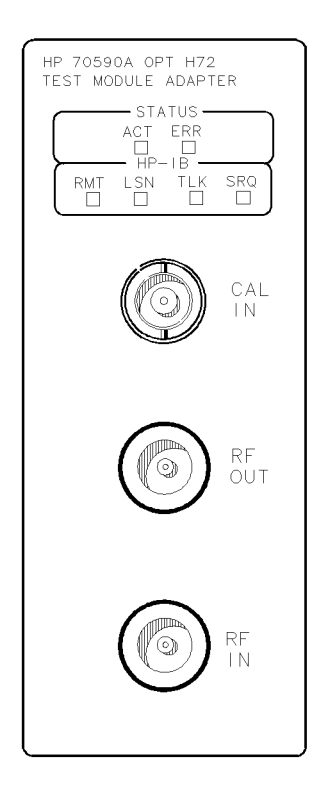

Figure 1-1. Front-Panel Features

Figure 1-1 illustrates Option H72's front-panel features. (Option H69 modules do not have the RF connectors.) The front-panel LEDs indicate the status of the module.

| CAL IN  | This connector is for input of the calibration signal.                                                                                                    |
|---------|----------------------------------------------------------------------------------------------------|
| RF OUT  | This connector provides RF output. This output is switched from either the CAL IN or RF IN connector.                                                                                 |
| RF IN   | This connector is for input of the RF signal.                                                                                                    |
| ERR LED | If this light is on, one of the following conditions has occurred: the spectrum analyzer has an error present, an incorrect syntax was encountered, or the module's self-test failed. |
| ACT LED | The active $(ACT)$ indicator is a standard HP-IB status indicator. When illuminated, it does not represent an error condition.                                                        |
| RMT LED | If the module is addressed by a computer, the remote (RMT) indicator lights and the LST, TLK, or SRQ indicators will light, depending on the computer instructions.                   |
| LSN LED | Lights when the analyzer is receiving data or instructions.                                                                                                    |
| SRQ LED | Lights when the analyzer has requested computer service.                                                                                                    |

## **Rear-Panel Features**

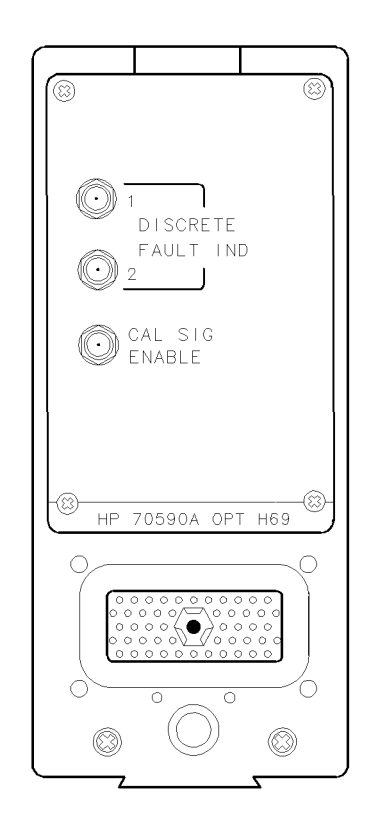

Figure 1-2. Rear-Panel Features

Figure 1-2 illustrates Option H69's rear-panel features. (Option H72 modules do not have the CAL SIG ENABLE connector.)

DISCRETEThis SMB (m) type connector is half of the normally closed relay of the<br/>discrete fault indicator.DISCRETEThis SMB (m) type connector is half of the normally closed relay of the<br/>discrete fault indicator.DISCRETEThis SMB (m) type connector is half of the normally closed relay of the<br/>discrete fault indicator.CAL SIG ENABLEThis SMB (m) type connector is the calibration switch signal. (Available

on Option H69 modules only.)

## Input/Output Characteristics

Characteristics provide useful information by giving functional, but non-warranted, performance parameters. The calibration switch will operate upon issuance of the following CIIL (control intermediate interface language) commands:

CNF IST CH 16 through 19

## **Discrete Fault Indicator (DFI)**

The DFI is implemented as a normally closed relay whose coil is connected across the TMA's power supply. The contacts open when power is applied. The contacts close when power is removed from the system, the power supply shuts itself down, or the HP-MSIB loop is broken.

Maximum current carrying capability ...... 100 mA

## Modules Covered by Manual

The contents of this manual apply to HP 70590A Option H69 and Option H72 modules with the serial-number prefixes listed under "Serial Numbers" on the manual title page.

## **Serial Numbers**

Attached to the front frame of the module is a mylar serial-number label. The serial number is divided into two parts. The first four digits and letter are the serial number prefix; the last five digits are the suffix. Refer to Figure 1-3.

The prefix is the same for all identical modules; a prefix break or change only occurs when a significant modification is made to the product. The suffix, however, is assigned sequentially and is different for each module.

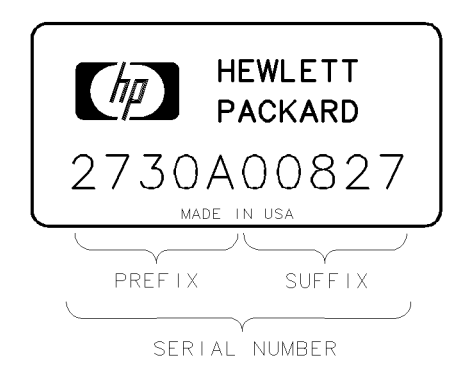

Figure 1-3. Typical Serial Number Label

## **Manual Updating Supplement**

A module manufactured after this manual was printed may have a serial number prefix other than that listed under "Serial Numbers" on the manual title page. A higher serial number prefix than stated on the title page indicates changes have been made to the module since the manual was printed.

Any changes that affect information in this manual are documented in the Manual Updating Supplement for this manual. The Manual Updating Supplement may also contain information for correcting errors in the manual. To keep the manual as current and accurate as possible, periodically request the latest Manual Updating Supplement for this manual from your nearest Hewlett-Packard Sales and Service Office.

## **Electrostatic Discharge Information**

Electrostatic discharge (ESD) can damage or destroy electronic components. All work on electronic assemblies should be performed at a static-safe work station.

Figure 1-4 shows an example of a static-safe work station using two types of ESD protection: (1) conductive table-mat and wrist-strap combination, (2) conductive table-mat and heel-strap combination. The two types must be used together to ensure adequate ESD protection. Refer to Table 1-1 for a list of static-safe accessories and their part numbers.

## **Reducing ESD Damage**

#### Handling of Electronic Components

- Perform work on these items at a static-safe work station.
- Store or transport these items in static-shielding containers.
- Use proper handling techniques.

| Caution | PC board traces are easily damaged.          |
|---------|----------------------------------------------|
|         | Do not touch traces with the bare hands.     |
|         | Always handle board assemblies by the edges. |

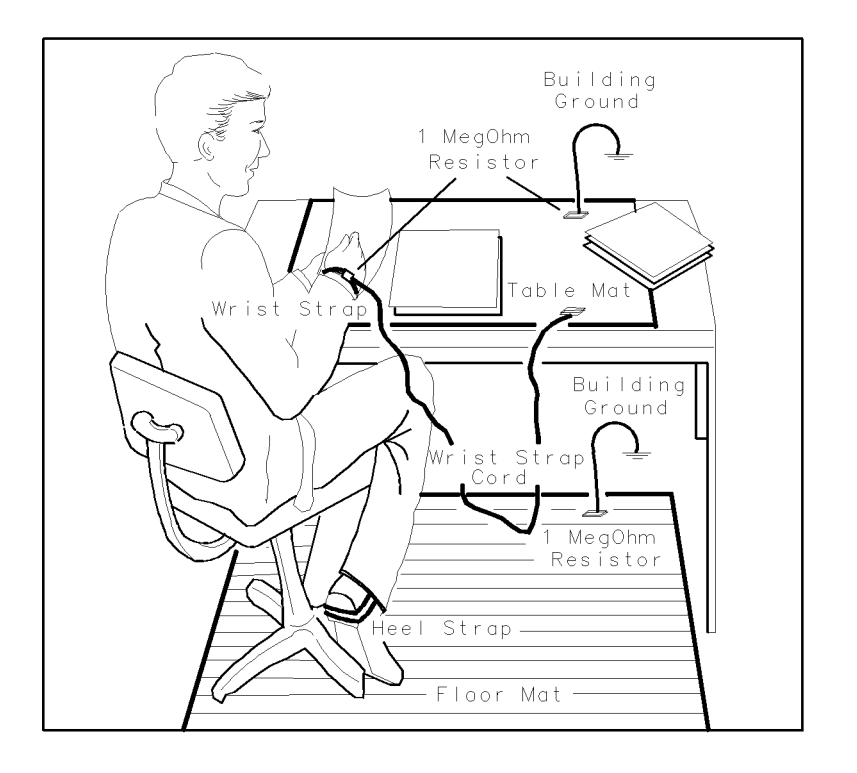

Figure 1-4. Example of a Static-Safe Work Station

#### **Test Equipment**

- Before connecting any coaxial cable to an instrument connector for the first time each day, momentarily short the center and outer conductors of the cable together.
- Personnel should be grounded with a resistor-isolated wrist strap before touching the center pin of any connector and before removing any assembly from the instrument.
- Be sure that all instruments are properly earth grounded to prevent build-up of static charge.

| Accessory                                                                                                    | Description                                                                                                    | HP Part Number                              |
|----------------------------------------------------------------------------------------------------|----------------------------------------------------------------------------------------------------|---------------------------------------------|
| Static-control mat and ground wire                                                                                              | Set includes:                                                                                                    | 9300-0797                                   |
|                                                                                                    | 3M static-control mat, 0.6 m $\times$ 1.2 m (2 ft $\times$ 4 ft)                                                                                                   |                                             |
|                                                                                                    | ground wire, 4.6 m (15 ft)                                                                                                    |                                             |
|                                                                                                    | (The wrist strap and wrist-strap cord are<br>not included. They must be ordered<br>separately.)                                                                    |                                             |
| Wrist-strap cord                                                                                                    | 1.5 m (5 ft)                                                                                                    | 9300-0980                                   |
| Wrist strap                                                                                                    | Black, stainless steel with four adjustable<br>links and 7-mm post-type connector (The<br>wrist-strap cord is <i>not</i> included.)                                | 9300-1383                                   |
| ESD heel strap                                                                                                    | Reusable 6 to 12 months                                                                                                    | 9300-1169                                   |
| Hard-surface static-control mat*                                                                                                | Large, black, $1.2 \text{ m} \times 1.5 \text{ m} (4 \text{ ft} \times 5 \text{ ft})$                                                                              | $92175\mathrm{A}$                           |
|                                                                                                    | Small, black, $0.9 \text{ m} \times 1.2 \text{ m} (3 \text{ ft} \times 4 \text{ ft})$                                                                              | $92175\mathrm{C}$                           |
| Soft-surface static-control mat*                                                                                                | Brown, 1.2 m $\times$ 2.4 m (4 ft $\times$ 8 ft)                                                                                                    | 92175B                                      |
| Tabletop static-control mat*                                                                                                    | 58 cm × 76 cm (23 in × 30 in)                                                                                                    | $92175\mathrm{T}$                           |
| Antistatic carpet*                                                                                                    | Small, $1.2 \text{ m} \times 1.8 \text{ m} (4 \text{ ft} \times 6 \text{ ft})$                                                                                     |                                             |
|                                                                                                    | natural color                                                                                                    | $92176\mathrm{A}$                           |
|                                                                                                    | russet color                                                                                                    | $92176\mathrm{C}$                           |
|                                                                                                    | Large, $1.2 \text{ m} \times 2.4 \text{ m} (4 \text{ ft} \times 8 \text{ ft})$                                                                                     |                                             |
|                                                                                                    | natural color                                                                                                    | 92176B                                      |
|                                                                                                    | russet color                                                                                                    | 92176D                                      |
| * These accessories can be ordered<br>HP DIRECT Phone Order Ser<br>(800) 538-8787. Contact your<br>about HP DIRECT availability | d either through a Hewlett-Packard Sales Off<br>vice. In the USA, the HP DIRECT phone nu<br>nearest Hewlett-Packard Sales Office for more<br>y in other countries. | ice or through<br>umber is<br>e information |

#### Table 1-1. Static-Safe Accessories

## **Returning Modules for Service**

If a module is being returned to Hewlett Packard for servicing, fill in and attach a blue repair tag. Repair tags are provided at the end of this chapter. Please be as specific as possible about the nature of the problem. Include copies of error messages, data related to module performance, type of system, etc., along with the module being returned.

## Packaging

The original shipping containers should be used. If the original materials were not retained, identical packaging materials are available through any Hewlett-Packard office. Figure 1-5 illustrates the factory packaging material. When ordering packaging material to ship modules, it is necessary to order the proper number of foam inserts.

- A 3/8-width module requires no foam inserts.
- A 2/8-width module requires one foam insert.
- A 1/8-width module requires two foam inserts.

# CautionInstrument damage can result from using packaging materials other than<br/>those specified. Never use styrene pellets as packaging material. They do not<br/>adequately cushion the instrument or prevent it from shifting in the carton.<br/>They also cause instrument damage by generating static electricity.

#### **Instrument Shipping Preparation Procedure**

- 1. Fill out a blue repair tag (located at the end of this chapter) and attach it to the instrument. Include any error messages or specific performance data related to the problem. If a blue repair tag is not available, the following information should be returned with the instrument.
  - a. Type of service required
  - b. Description of the problem
  - c. Whether problem is constant or intermittent
  - d. Name and phone number of technical contact person
  - e. Return address
  - f. Model number of returned instrument
  - g. Full serial number of returned instrument
  - h. List of any accessories returned with instrument

# **Caution** Inappropriate packaging of instruments may result in damage to the instrument during transit.

- 2. Pack the instrument in the appropriate packaging materials. (Refer to Figure 1-5.) Original shipping materials or the equivalent should be used. If the original or equivalent materials cannot be obtained, instruments can be packaged for shipment using the following instructions.
  - a. Wrap the instrument in anti-static plastic to reduce the possibility of damage caused by ESD.

- b. For instruments that weigh less than 54 kg (120 lb), use a double-walled, corrugated cardboard carton of 159-kg (350-lb) test strength.
- c. The carton must be large enough to allow three to four inches on all sides of the instrument for packing material and strong enough to accommodate the weight of the instrument.
- d. Surround the equipment with three to four inches of packing material, to protect the instrument and prevent it from moving in the carton.
- e. If packing foam is not available, the best alternative is S.D.-240 Air Cap<sup>TM</sup> from Sealed Air Corporation (Commerce, California 90001). Air Cap looks like a plastic sheet filled with air bubbles.
- f. Use the pink (anti-static) Air Cap<sup>TM</sup> to reduce static electricity. Wrapping the instrument several times in this material will protect the instrument and prevent it from moving in the carton.
- 3. Seal the carton with strong nylon adhesive tape.
- 4. Mark the carton 'FRAGILE, HANDLE WITH CARE.'
- 5. Retain copies of all shipping papers.

## Sales and Service Offices

Hewlett-Packard Sales and Service Offices provide complete support for Hewlett-Packard products. To obtain servicing information, or to order replacement parts, contact the nearest Hewlett-Packard Sales and Service Office listed in Table 1-2. In any correspondence, be sure to include the pertinent information about model numbers, serial numbers, and/or assembly part numbers.

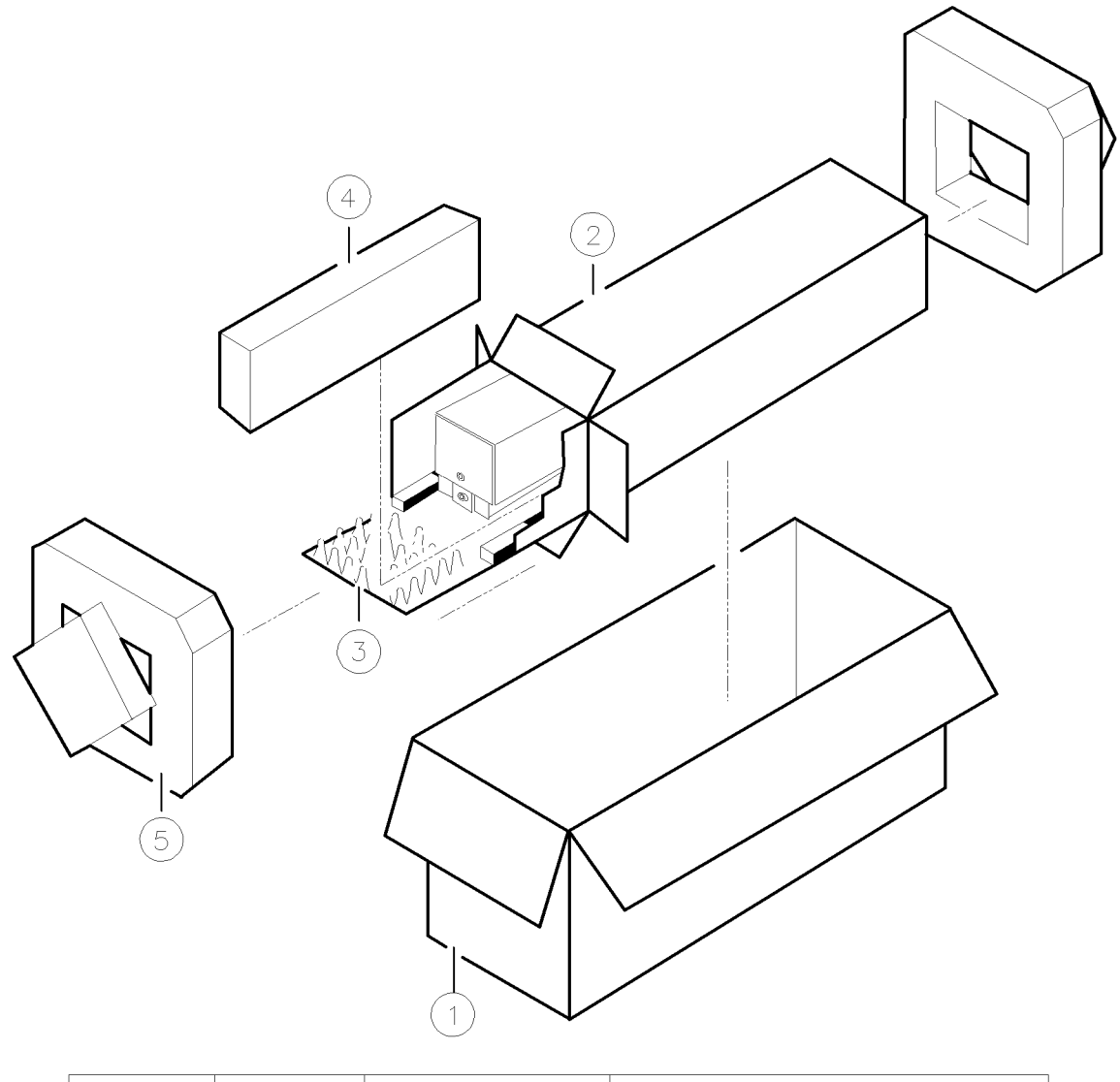

| ITEM | QTY | HP PART NO. | DESCRIPTION   |
|------|-----|-------------|---------------|
|      | 1   | 9211-5118   | CARTON-OUTER  |
| 2    | 1   | 9211-5119   | CARTON-INNER  |
| (3)  | 1   | 5180-2369   | CARTON-SLIDER |
| 4    | 2   | 4208-0493   | FOAM INSERT   |
| 5    | 2   | 5180-2370   | FOAM PADS     |

Figure 1-5. Factory Packaging Material

#### Table 1-2. Hewlett-Packard Sales and Service Offices

## IN THE UNITED STATES IN AUSTRALIA California

Hewlett-Packard Co. 1421 South Manhattan Ave. Blackburn, Victoria 3130 P.O. Box 4230 Fullerton, CA 92631 (714) 999-6700

Hewlett-Packard Co. 301 E. Evelyn Mountain View, CA 94039 (415) 694-2000

#### Colorado

Hewlett-Packard Co. 24 Inverness Place, East Englewood, CO 80112 (303) 649-5000

#### Georgia

Hewlett-Packard Co. 2000 South Park Place P.O. Box 105005 Atlanta, GA 30339 (404) 955-1500

#### Illinois

Hewlett-Packard Co. 5201 Tollview Drive Rolling Meadows, IL 60008 (312) 255-9800

#### **New Jersey**

Hewlett-Packard Co. 120 W. Century Road Paramus, NJ 07653 (201) 265-5000

#### Texas

Hewlett-Packard Co. 930 E. Campbell Rd. Richardson, TX 75081 (214) 231-6101

31-41 Joseph Street 895-2895

#### IN CANADA

17500 South Service Road Trans-Canada Highway Kirkland, Quebec H9J 2X8 (514) 697-4232

#### IN FRANCE

Hewlett-Packard France F-91947 Les Ulis Cedex Orsay (6) 907-78-25

#### IN GERMAN FEDERAL REPUBLIC

Hewlett-Packard GmbH Vertriebszentrale Frankfurt Berner Strasse 117 Postfach 560 140 D-6000 Frankfurt 56 (0611) 50-04-1

#### IN GREAT BRITAIN

Hewlett-Packard Ltd. King Street Lane Winnersh, Wokingham Berkshire RG11 5AR 0734 784774

#### IN OTHER EUROPEAN COUNTRIES

Hewlett-Packard (Schweiz) AG Allmend 2 CH-8967 Widen (Zurich) (0041) 57 31 21 11

#### IN JAPAN

Hewlett-Packard Australia Ltd. Yokogawa-Hewlett-Packard Ltd. 29-21 Takaido-Higashi, 3 Chome Suginami-ku Tokyo 168 (03) 331-6111

#### Hewlett-Packard (Canada) Ltd. IN PEOPLE'S REPUBLIC **OF CHINA**

China Hewlett-Packard, Ltd. P.O. Box 9610, Beijing 4th Floor, 2nd Watch Factory Main Bldg. Shuang Yu Shu, Bei San Huan Rd. Beijing, PRC 256 - 6888

#### IN SINGAPORE

Hewlett-Packard Singapore Pte. Ltd. 1150 Depot Road Singapore 0410 273 7388 Telex HPSGSO RS34209 Fax (65) 2788990

#### IN TAIWAN

Hewlett-Packard Taiwan 8th Floor, Hewlett-Packard Building 337 Fu Hsing North Road Taipei (02) 712-0404

#### IN ALL OTHER LOCATIONS

Hewlett-Packard Inter-Americas 3495 Deer Creek Rd. Palo Alto, California 94304

## Installation

The following paragraphs provide instructions on installing the HP 70590A Option H69 and Option H72 TMA modules.

## Checking the Local Oscillator Firmware

If an HP 70900A Local Oscillator is used, the local oscillator's firmware version must be 861015 or later. To display the firmware, you must use one of the two methods listed below. The method you use depends on the vintage of the local oscillator module and the keys that are available.

## Method 1

- 1. Press (MENU)
- 2. Press Misc
- 3. Press more
- $4 \cdot \text{Press service}$
- 5. Press ROM VERSION

The version date appears in the general annotation block of the display.

## Method 2

- 1. Press (MENU)
- 2. Press CONFIG
- 3. Press ROM VERSION

The version date appears in the general annotation block of the display.

## Installing the Module

After completing the following procedure, the TMA module's HP- MSIB address will meet the following criteria:

- TMA's row address will be 0.
- TMA's column address will be equal to the local oscillator module's column address.
- 1. Turn the system mainframe's power OFF.
- 2. Remove the local oscillator module from the system mainframe. For information on how to remove modules from the mainframe, refer to "Removing Modules" in this chapter.
- 3. Set the local oscillator module's HP-IB switch to OFF.
- 4. Set the local oscillator module's HP-MSIB row address switches to a value of 1.

```
Note The HP-IB switch, HP-MSIB ROW switches, and HP-MSIB COLUMN switches are located on the top of the module.
```

- 5. Because the local oscillator module's row address is now 1, address values of other modules in the system may have to be increased. Refer to the local oscillator module's installation manual to properly set the addresses of these modules.
- 6. Set the TMA module's HP-IB switch to ON.
- 7. Set the TMA module's row address switches to 0.
- 8. Set the TMA module's column address switches to the same value as the local oscillator module's column address.
- 9. Install the TMA module, the local oscillator module, and all other system modules into the mainframe.
- 10. Turn the power on.
- 11. Press the DISPLAY and address map keys.
- 12. Use the front-panel knob to move the box to the TMA module.
- **Note** If the system does not work (locks up), then an HP-MSIB address is likely duplicated.
- 13. Press the Adjust Row softkey.
- 14. Use the front-panel knob to move the box to the LO module.
- 15. Press the ASSIGN DISPLAY softkey. (Some displays may have the ALLOC DISPLAY softkey.)

Note The display's Next INSTR and Select INSTR softkeys will not locate the TMA or local oscillator modules.

The TMA does not require rear-panel inter-module connections.

## **Removing Modules**

Note

To remove a module from the system mainframe, perform the following steps:

- 1. Set the instrument LINE switch to OFF.
- 2. Remove the rear-panel inter-module cables.
- 3. Swing the mainframe front door down. Note that the door will not open unless the LINE switch is OFF.
- 4. For any module requiring an address change, loosen its latch using an 8 mm hex-ball driver.
- 5. Remove the module.

Installation 2-3

# Verification

The three procedures provided in this chapter verify the electrical performance of HP 70590A Option H69 and Option H72 Modules. If the module passes this verification, its operation is assured within the Modular Measurement System.

Table 3-1 lists the verification procedures that should be performed for each option.

| MODULE     | PERFORM THESE PROCEDURES           |
|------------|------------------------------------|
| Option H69 | 1. Calibration Switch Signal (H69) |
|            | 3. Discrete Fault Indicator (DFI)  |
| Option H72 | 2. Calibration Switch Path (H72)   |
|            | 3. Discrete Fault Indicator (DFI)  |

Table 3-1. Verification Procedures According to Option

## **System Verification**

To perform System Operation Verification or HP 11990A System Performance Tests on the HP 70000 Modular Spectrum Analyzer System, the HP 70590A Option H69 or Option H72 Test Module Adapter must be bypassed or removed from the system.

To bypass the TMA, connect a remote controller to the system and type the following program line (where XX is the TMA's address):

OUTPUT 7XX;"GAL;"

If the TMA is removed from the system, the row address of the local oscillator must be set to 0 and its HP-IB switch must be set to ON. (The slave module row addresses do not need to change.)

The System Operation Verification or HP 11990A System Performance Tests software can then be run in the normal manner.

## 1. Calibration Switch Signal (H69)

## Description

This test checks the calibration switch for proper operation.

## Equipment

| Test Equipment:                  |
|----------------------------------|
| Controller                       |
| Modular Measurement System       |
| HP 71201A/C, HP 71210A/C,        |
| or HP 71300A/C                   |
| Digital Voltmeter                |
| Adapters:                        |
| BNC (f) BNC (f) barrel 1250-0080 |
| Banana Plug to BNC (f) 1251-2277 |
| Cables:                          |
| BNC (m) to SMB (f)               |

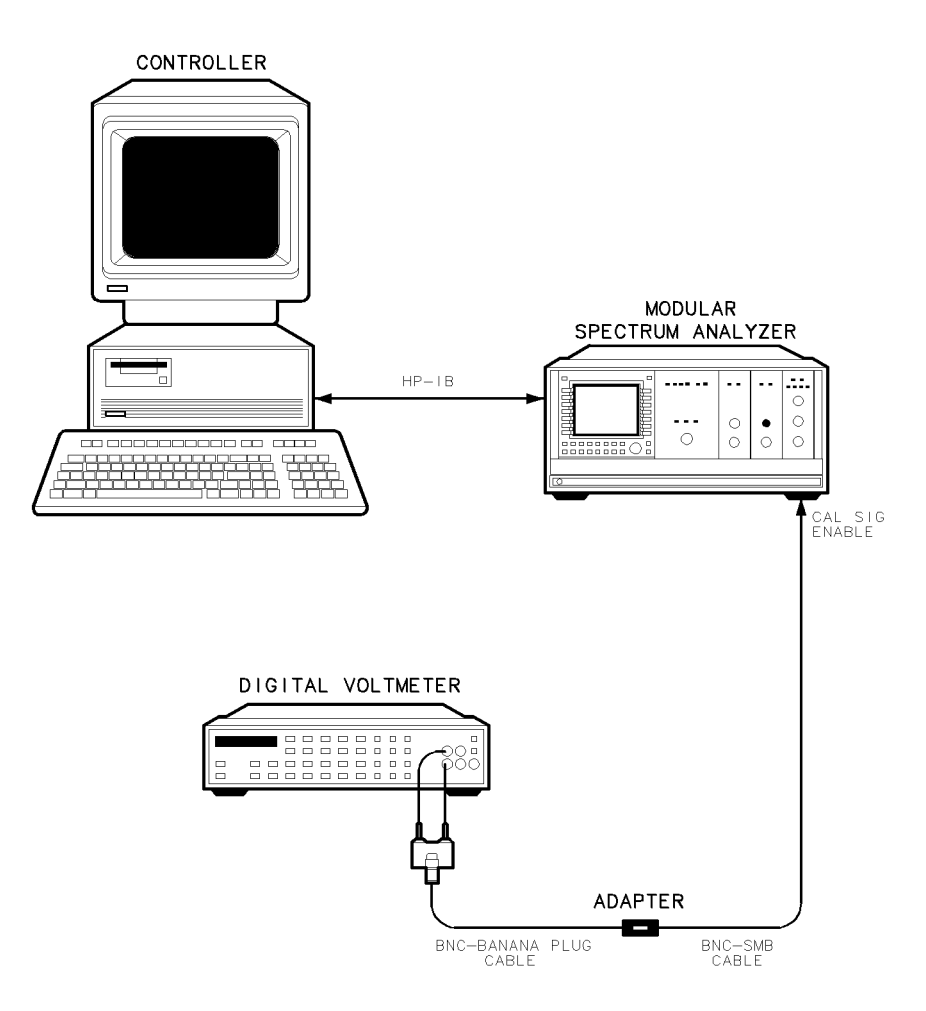

Figure 3-1. Calibration Switch Signal Test Setup

#### Procedure

- 1. Connect equipment as shown in Figure 3-1. Connect the DVM to the HP 70590A's rear panel CAL SIG ENABLE connector.
- 2. Note the voltage on the voltmeter and record the value in Table 3-2. (This is the voltage when the switch is OFF.)
- 3. Send the CNF programming command to the HP 70590A module:

OUTPUT 7XX;"CNF;"

4. Note the voltage on the voltmeter and record the value in Table 3-2. (This is the voltage when the switch is ON.)

| SWITCH SETTING         | ACTUAL VOLTAGE | TEST LIMITS |
|------------------------|----------------|-------------|
| Calibration Switch OFF |                | <0.7 V      |
| Calibration Switch ON  |                | >2.4 V      |

Table 3-2. Calibration Switch Signal Voltages

## 2. Calibration Switch Path (H72)

## Description

This test checks the calibration switch path for proper operation.

## Equipment

| Test Equipment:                  |
|----------------------------------|
| Controller                       |
| Modular Measurement System       |
| HP 71201A/C, HP 71210A/C,        |
| or HP 71300A/C                   |
| Digital Voltmeter                |
| $50\Omega$ termination           |
| Adapters:                        |
| Banana Plug to BNC (f) 1251-2277 |
| Cables:                          |
| BNC (m) to SMB (f)               |

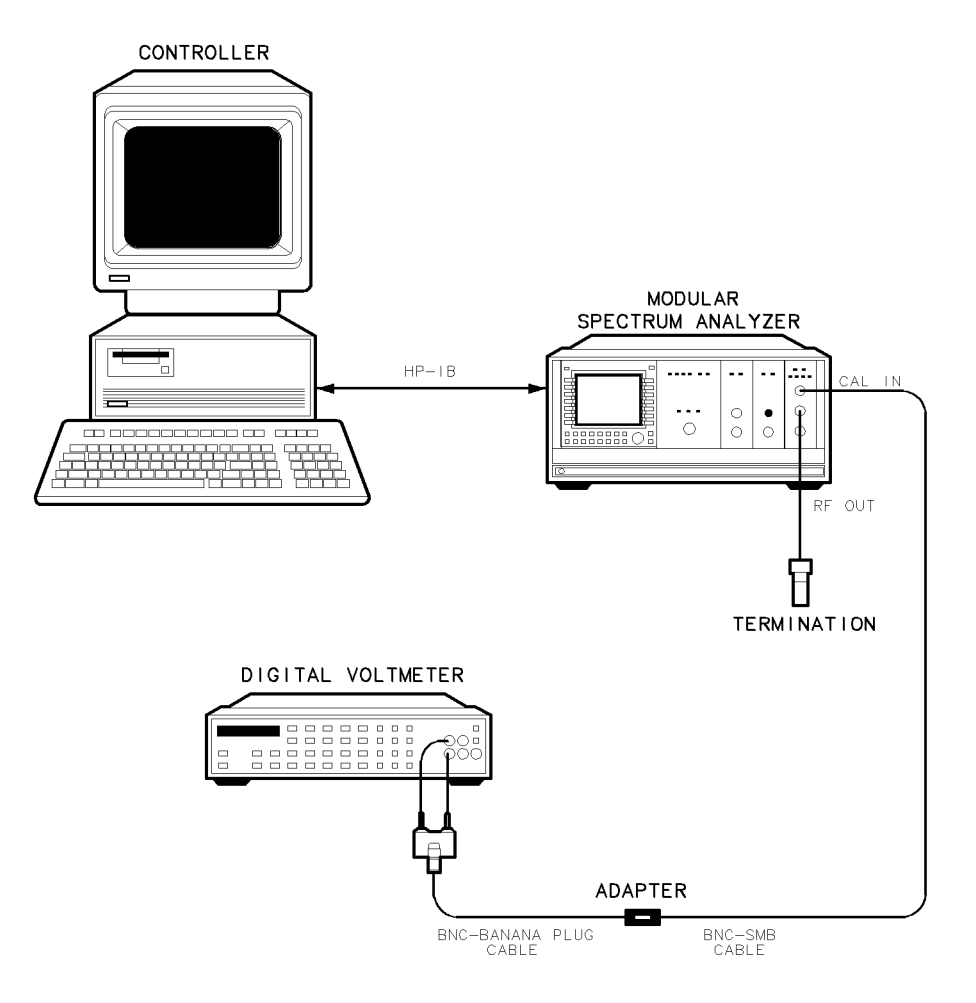

Figure 3-2. Calibration Switch Path Test Setup

## Procedure

- 1. Connect equipment as shown in Figure 3-2. Connect the DVM to the HP 70590A's CAL IN connector.
- 2. Set the DVM to measure ohms and record the measured value in Table 3-3 (before CNF). The value recorded must be within the limits listed in the table.
- 3. Send the CNF programming command to the HP 70590A module:

OUTPUT 7XX;"CNF;"

4. Measure the resistance with the DVM and record the value in Table 3-3 (after CNF). The value recorded must be within the limits listed in the table.

|            | RESISTANCE | TEST LIMITS |
|------------|------------|-------------|
| Before CNF |            | open        |
| After CNF  |            | $50\Omega$  |

Table 3-3. Calibration Switch's CAL IN Path

- 5. Wait for CNF to complete and move the DVM cable from the CAL IN connector to the RF IN connector.
- 6. Record the resistance measured on the DVM in Table 3-4 (before CNF). The value recorded must be within the limits listed in the table.
- 7. Send the CNF programming command to the HP 70590A module:

OUTPUT 7XX;"CNF;"

8. Measure the resistance with the DVM and record the value in Table 3-4 (after CNF). The value recorded must be within the limits listed in the table.

|            | RESISTANCE | TEST LIMITS |
|------------|------------|-------------|
| Before CNF |            | $50\Omega$  |
| After CNF  |            | open        |

Table 3-4. Calibration Switch's RF IN Path

## 3. Discrete Fault Indicator (DFI)

## Description

The DFI is normally implemented as a closed relay whose coil is connected across the power supply of the HP 70590A Option H69 Test Module Adapter. The relay opens when power is applied and closes when power is removed from the system. The relay also closes when either the power supply shuts itself down or the HP-MSIB loop is broken.

## Equipment

| Test Equipment:             |                            |
|-----------------------------|----------------------------|
| Modular Measurement System  | HP 71100A/C, HP 71200A/C,  |
|                             | HP 71201A/C, HP 71210A/C,  |
|                             | or HP $71300 \mathrm{A/C}$ |
| Digital Voltmeter           | HP 3456A                   |
| $50\Omega$ Termination      | HP 909D                    |
| Adapters:                   |                            |
| BNC (f) to BNC (f) barrel   | HP 1250-0080               |
| $(2 \ required)$            |                            |
| Cables:                     |                            |
| BNC (m) to dual banana plug | HP 11001-60001             |
| BNC (m) to SMB (f) $\dots$  | HP 85680-60093             |
| $(2 \ required)$            |                            |

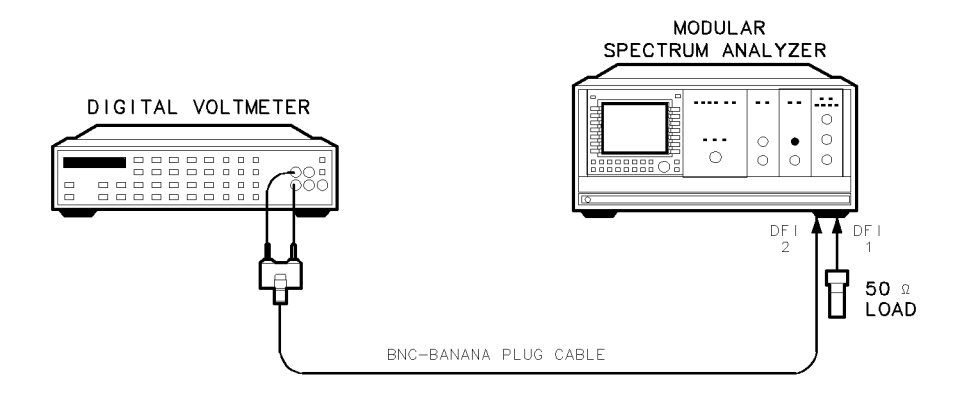

Figure 3-3. Discrete Fault Indicator Test Setup

## Procedure

- 1. Connect equipment as shown in Figure 3-3.
- 2. Set the digital voltmeter to read out in ohm units (resistance).
- 3. Turn the power on to the modular spectrum analyzer system.
- 4. Note the resistance on the digital voltmeter and record in Table 3-5.
- 5. Turn the power off to the modular spectrum analyzer system.
- 6. Note the resistance on the digital voltmeter and record in Table 3-5.

| Power Setting | Resistance<br>(ohms) | Test Limit |
|---------------|----------------------|------------|
| Power ON      |                      | OPEN       |
| Power OFF     |                      | $50\Omega$ |

#### Table 3-5. Discrete Fault Indicator Readings

# Programming

Adding the HP 70590A Option H69 or Option H72 TMA to an HP Modular Spectrum Analyzer allows operation of the spectrum analyzer using either CIIL or its native language command set. This chapter contains the following information:

Detailed information on the native language commands can be found in the HP 70000 Modular Spectrum Analyzer Programming Manual. The CIIL operation codes are described in this manual. They are followed by several ATLAS/CIIL examples. Finally, there is a list of all of the ATLAS nouns and noun modifiers (that are implemented) with their CIIL equivalent.

The ASA responds to the following CIIL operation codes: CLS, CNF, FNC, FTH, GAL, INX, IST, OPN, RST, SET, SRN, SRX, and STA.

Unless otherwise stated, all <mchar> and <noun-mod> will have one <value> associated with them.
## **Measurement System**

The measurement system will hereafter be referred to as the ASA (Automatic Spectrum Analyzer). The ASA contains two separate parsers: one for CIIL and one for the native mode. The language selected at power-up will be CIIL.

The ASA operates as both a STIM device (for signal conditioning purposes) and a SENSOR device for measurements.

At the end of each measurement, the ASA is left with the sweep enabled to facilitate ASA integration until RST occurs.

## **Noun Modifiers**

The ASA reads into variables all of the NOUN MODIFIERS and marks a flag for each modifier that is encountered (an RST function performs an instrument preset and clears all modifier flags). From the collection of flags and the ATLAS NOUN, an inference will be made as to exactly which measurement the user is attempting to make. ATLAS examples (and their CIIL implications) are provided to illustrate what measurements will be done and which NOUN MODIFIERS trigger which actions.

## **Compatibility with Native Operation**

After receiving a GAL command, the analyzer responds to all commands in the native mode. Any pending setup information will be programmed into the ASA before the completion of the GAL command.

In the native mode, the CIIL command will switch from native mode to CIIL mode. This is the only way to return to CIIL mode. CIIL will be defined as a dummy command in the CIIL mode and will not generate a syntax error.

| Note | When the PROGRAM MESSAGE method is used to switch between<br>languages, there is no change in the POWER UP language state.                                                                                                   |
|------|----------------------------------------------------------------------------------------------------|
| Note | Device Clear, Group Execute Trigger, Serial Poll, and other device dependent<br>ATN TRUE commands will function as defined by the language that is active.<br>A Device Clear does NOT cause the language mode to be changed. |

# Calibration

The ASA is calibrated by providing a suitable signal at the selected input and specifying :CH16 through :CH19 (for inputs 0-3). This calibrates the insertion loss differences of the resolution bandwidth filters, their frequency offsets, step gain offsets, etc. The calibration will remain in effect until another calibration is performed. In addition, path loss correction may be performed by sending the setup string:

FNC CAL POWR :CHnn
SET FREQ <value> SET PRDF <value>
.
SET FREQ <value> SET PRDF <value>
<cr/lf>

Up to 20 points may be supplied. The PRDF values are correction factors to be added to the measurements. This correction will remain effective until the next RST command. For further information, refer to the AMPCOR command in the ASA command reference manual.

**Note** The frequency/amplitude pairs MUST be sent in ascending frequency order (lowest frequency first).

# **Measurement Modes**

The ASA is intended to be used with both multiple action ATLAS verbs (such as MEASURE) and with single action verbs (such as INITIATE and FETCH). The ASA is specifically set up to gather data and be able to return multiple measurements through a series of FETCH commands. Therefore, INITIATE will always (as a minimum) trigger another sweep and FETCH will perform data reduction on the gathered data allowing the return of several parameters from the same INITIATE. This interaction between FETCH and INITIATE allows the MONITOR statement to function correctly.

It is expected that the measurement throughput will be better using single action verbs because it is possible to avoid multiple setups to accomplish related measurements.

# CLS

## Syntax

CLS :CH00

## Description

This command closes the sensor connection. When REFO has been sent as part of the setup, this command will trigger the programming of the ASA. (The ASA is being used as a signal conditioner in this case.) Otherwise, this command causes no action. The CLS command will also put the analyzer in continuous sweep mode. (Again, REFO must be sent as part of the setup string.)

## CNF

## Syntax

CNF

## Description

The following tests are executed by this command. After execution, the ASA will be left in its instrument preset state.

| Note | Always wait approximately three minutes after power-on to execute this command. If this command is executed too early, not all of the following test will be run. |
|------|----------------------------------------------------------------------------------------------------|
|      |                                                                                                    |
| Note | This command assumes a 300 MHz, $-10$ dBm signal is present at the ASA's input port.                                                                              |

### **TMA** Tests

ROM Checksums Non-destructive RAM test Internal I/O bus check

## **System Tests**

HP-MSIB Slave Addressing Order Signal Path Integrity **ROM** Checksums Non-destructive RAM test Video Processor 100 MHz Reference 300 MHz Reference Fractional N Synthesizer Idler Phase-lock Loop Frequency Control Board Adjust Tune DAC Decade Span Attenuator Binary Span Attenuator Sweep DAC Correction DAC YTO Limits Input Attenuator (uncalibrated) Step Gain(s) (uncalibrated) Resolution Bandwidths (uncalibrated) includes: 3 dB points, center frequency, amplitude Switching (uncalibrated) Calibration Attenuator(s) (uncalibrated) Log Amplifier(s) (uncalibrated)

## Display Tests (if present)

HP-MSIB Interface Test Switch Position ROM Checksums Non-destructive RAM Test 8041 Peripheral Processor Pixel RAM Bit-slice Processor Peripheral to Bit-slice Interface Dot Generator Character ROM Checksum

# FNC

## Syntax

 ${\rm FNC}\ {\rm <noun}{\rm >\ {\rm <mchar}{\rm >\ :}{\rm CH00}}$ 

## Description

This command signifies the beginning of an instrument setup string. The noun and mchar are saved for later use in determining which measurement algorithm is to be initiated. Validation of the <noun> or <mchar> is performed and an error message is sent if an invalid item is found. Except as noted below, all <noun>s and <mchar>s are treated the same. This is done to facilitate the instrument's use as a signal conditioning module.

ILS and TACAN measurements imply a time domain setup and the use of a Fourier transform. Unless specifically overridden in the SET commands, the default conditions are:

| ILS        |
|------------|
| SWPT       |
| RESB 1 kHz |
| TACAN      |
| SWPT       |
| RESB       |
| VOD        |
| VOR        |
| XSAM       |
| RESB       |
| FRQW       |
|            |

An <mchar> of "NOPD" or "NOAD" will place the ASA in sample detection mode.

The noun CAL is used to transfer path-loss correction data. Refer to the FREQ and PRDF descriptions.

**Note** Setups are cumulative and are only reset by an RST command. The FNC op-code is followed by an arbitrary number of SET, SRN, and/or SRX op-codes. The purpose of the FNC op-code and its collection of SET, SRN, and SRX op-codes is to indicate which are to affect changes in the module state in transitioning from the current state to the next state. Those not included in the FNC setup are to remain as defined in the current state of the module.

# FTH

## Syntax

FTH < mchar >

## Description

After the data has been gathered, this command is used to fetch various characteristics of the data. A syntax error is generated if an <mchar> is requested that is not specified in this section.

If the channel number is greater than 19 when the FTH is executed, it assumes that a user-defined function (downloaded into the analyzer at test-station initialization) is to be executed. The function is executed before the <mchar> is evaluated and the channel is then reset to zero (so that the function will only be executed once).

## $\mathbf{RESP} > \mathbf{1}$

This value indicates that an entire data set is to be transferred. RESP indicates the number of data items to be sent to the computer.

<mchar> argument definitions:

- POWR returns RESP items from trace A in dBm.
- VOLT returns RESP items from trace A in volts.
- SMPL returns RESP items from trace A in volts.
- SPEC returns the sorted spectrum (by signal amplitude) to a response vector. PRDF and SGTH should be included in the setup string (the default values are 6 dB and 9 divisions below the reference level respectively). Output is frequency and amplitude (in that order) for each signal found largest signal level first. In the event that the response list is greater than the number of signals found, the remaining elements will be filled with zeroes.
- SIGS returns the sorted spectrum (by frequency) to a response vector. PRDF and SGTH should be included in the setup string (the default values are 6 dB and 9 divisions below the reference level respectively). Output is frequency and amplitude (in that order) for each signal found lowest frequency first. In the event that the response list is greater than the number of signals found, the remaining elements will be filled with zeroes.

## **RESP** $\leq$ 1 (or not specified)

This value indicates that a single data item is being requested.

<mchar> argument definitions:

| $\operatorname{FREQ}$ | executes a peak search and returns marker frequency.           |
|-----------------------|----------------------------------------------------------------|
| XPOW                  | executes a peak search and returns marker amplitude in $dBm$ . |
| XVLT                  | executes a peak search and returns marker amplitude in volts.  |
| VLPK                  | executes a peak search and returns marker amplitude in volts.  |

### 4-8 Programming

- FREF returns marker frequency.
- POWR returns marker amplitude in dBm.
- VOLT returns marker amplitude in volts.
- NPOW and NVLT execute a marker minimum search and return marker amplitude.
- AMFQ returns the frequency difference of the signal found by doing a peak search followed by a next peak function (normally this will find the largest sideband). Refer to the descriptions for PRDF and SGTH for their effect on what constitutes a signal response.
- AMOD returns % modulation of the signal found by doing a peak search followed by a next peak function (normally this will find the amplitude of the largest sideband). Refer to the descriptions for PRDF and SGTH for their effect on what constitutes a signal response.
- BAND returns the 3 dB bandwidth of the largest signal on screen.
- CAMP is the same as XVLT.
- CFRQ same as FREQ.
- FMCP returns the 99% power bandwidth of the signal(s) on screen.
- FRQW returns the frequency window at the power level specified by POWR in the setup string.
- FSTA executes a signal search beginning with the start frequency and terminating with the first signal found meeting the search criteria (SGTH and PRDF). The marker is left at the peak of the signal found and the marker frequency is returned. The search direction is increasing frequency.
- FSTE executes a signal search beginning at the marker frequency and terminating with the first signal found meeting the search criteria (SGTH and PRDF). The marker is left at the peak of the signal found and the marker frequency is returned. The search direction is increasing frequency.
- FSTO executes a signal search beginning with the stop frequency and terminating with the first signal found meeting the search criteria (SGTH and PRDF). The marker is left at the peak of the signal found and the marker frequency is returned. The search direction is decreasing frequency.
- MAMP finds the first sideband (in increasing frequency) relative to the carrier (the largest signal on screen) and returns the % modulation. Refer to the descriptions for PRDF and SGTH for their effect on what constitutes a signal response.
- MODF finds the first sideband (in increasing frequency) relative to the carrier (the largest signal on screen) and returns the frequency difference between the carrier and the sideband.
- NOAD returns the noise amplitude density of the data trace in units of volts/square root Hz.
- NOAD returns the noise amplitude density of the data trace in units of volts/square root Hz.
- NOPD returns the noise power density of the data trace in units of dBm/Hz.
- PERM is the same as AMOD.

| PERI                  | returns the period of a signal (inverse of FREQ).                                                                                                    |
|-----------------------|----------------------------------------------------------------------------------------------------|
| PRDF                  | returns the value of the user defined variable U\_TMP which may be loaded by a user defined function specified by :CHnn.                                                                               |
| PREF                  | executes a probability density function in amplitude and returns the amplitude<br>having the greatest number of signal responses. This is a convenient way of<br>determining where the noise floor is. |
| ${ m RMSV}$           | returns the RMS value of 800 data points of the data trace.                                                                                                    |
| $\operatorname{SBCF}$ | returns frequency for VOR subcarrier ( $\approx$ 9960 Hz).                                                                                                    |
| SBCM                  | returns % modulation of VOR subcarrier ( $\approx 30\%$ ).                                                                                                    |
|                       |                                                                                                    |

## **Time Domain Setup**

The following measurements imply a time domain setup (refer to FNC).

| AMMC | returns the $\%$ modulation of the 15 Hz tacan signal.        |
|------|---------------------------------------------------------------|
| AMMF | returns the $\%$ modulation of the 135 Hz tacan signal.       |
| AMSH | returns the AM shift of a tacan signal.                       |
| DDMD | returns the difference in depth of modulation of ILS signals. |
| DMDS | returns frequency of dominant modulating signal (ILS).        |
| HMDF | returns measured frequency of 150 Hz ILS signal.              |
| LMDF | returns measured frequency of 90 Hz ILS signal.               |
| MMOD | returns mean modulation of ILS signal.                        |

### FTH

# GAL

## Syntax

 $\operatorname{GAL}$ 

## Description

GAL (Go to Alternate Language) is available only in CIIL; it is not available in ATLAS. Points all succeeding commands to the native code parser. This condition will remain in effect until the CIIL command is encountered.

# INX

## Syntax

INX <mchar>

## Description

This command initiates the programming of the ASA to acquire the signal(s) of interest. INX as a minimum always triggers a sweep (in the case of multiple INX FTH sequences). This command formats an output of the anticipated measurement time in seconds. The noun-modifiers RESP and FREF do not require an INX to effect a change in the ASA. The next FTH will take into account their current value. This is done to facilitate data interrogation.

An INX command will force the analyzer into the single sweep mode of operation. When in the XSAM mode of data collection (multiple sweeps in max-hold), successive INX commands will trigger one more sweep unless an FNC, SET, SRN, or SRX command has been received. Refer to the description for XSAM for the conditions which clear the accumulated data.

When in the SAMA mode of data collection (multiple sweeps averaged together), successive INX commands will average one more sweep of data unless a SET, SRN, or SRX command has been received which invalidates the collected data. Refer to the description for SAMA for details. Validation of the <mchar> is performed and an error message is issued if an invalid <mchar> is received. Except as noted elsewhere, all <mchar>s are treated the same by this command.

## IST

### Syntax

IST

## Description

IST (Instrument Self Test) is available only in CIIL; it is not available in ATLAS). After execution, the ASA will be left in its instrument preset state. The following tests are executed by this command.

| Note | Always wait approximately three minutes after power-on to execute this command. If this command is executed to early, not all of the following test will be run. |
|------|----------------------------------------------------------------------------------------------------|
| Note | This command assumes a 300 MHz, -10 dBm signal is present at the ASA's input port.                                                                               |

### **TMA Tests**

ROM Checksums Non-destructive RAM Test Internal I/O Bus Check

### **System Tests**

HP-MSIB Slave Addressing Order Signal Path Integrity **ROM** Checksums Non-destructive RAM Test Video Processor 100 MHz Reference 300 MHz Reference Fractional N Synthesizer Idler Phase-lock Loop Frequency Control Board Adjust Tune DAC Decade Span Attenuator **Binary Span Attenuator** Sweep DAC Correction DAC YTO Limits Input Attenuator (uncalibrated) Step Gain(s) (uncalibrated) Resolution Bandwidths (uncalibrated) includes: 3 dB points, center frequency, amplitude Switching (uncalibrated) Calibration Attenuator(s) (uncalibrated)

Log Amplifier(s) (uncalibrated)

## Display Tests (if present)

HP-MSIB Interface Test Switch Position ROM Checksums Non-destructive RAM Test 8041 Peripheral Processor Pixel RAM Bit-slice Processor Peripheral to Bit-slice Interface Dot Generator Character ROM Checksum

# OPN

## Syntax

OPN :CH00

## Description

The ASA does not have the ability to isolate itself from the rest of the test station. However, to facilitate ASA integration, this command will set the analyzer to continuous sweep mode.

# RST

## Syntax

 ${\rm RST}\ {\rm <noun>\ <mchar>\ :CH00}$ 

## Description

The ASA returns to its instrument preset condition upon receiving this command and clears its service request mask. This command sets the initial conditions for all FNC commands to follow. The marker will be set to center screen. Validation of the <noun> or <mchar> is performed and an error message is issued if an invalid item is encountered. All <noun>s and <mchar>s are treated the same. This is done to facilitate the instrument's use as a signal conditioning module.

# SET, SRN, and SRX

## Syntax

SET <noun-modifier> <value> SRN <noun-modifier> <value> SRX <noun-modifier> <value>

## Description

These three commands specify the setup conditions of the ASA for making a measurement. SRN and SRX set minimum and maximum values respectively while SET specifies a nominal value.

SRN expects to set the algebraically lesser value and SRX expects to set the algebraically larger value. Incorrect operation will result if the SRN value is greater than the SRX value. SRN and SRX are relevant to the <noun-modifier> POWR, VOLT, and FREQ or FRQW; when used with other <noun-modifier>s they are the equivalent to the SET command. The following equivalences are in effect:

SRX POWR is equivalent to SET XPOW SRN POWR is equivalent to SET NPOW SRX VOLT is equivalent to SET XVLT SRN VOLT is equivalent to SET NVLT SRX FRQW is equivalent to SET FSTO SRN FRQW is equivalent to SET FSTA SRX FREQ is equivalent to SET FSTO SRN FREQ is equivalent to SET FSTA

Amplitude scaling is derived from the combination of NPOW and XPOW (for dBm readouts) and NVLT and XVLT (for voltage readouts). All measurements will be made in log mode. The <noun-modifier>s ATTN, FSTE, RESB, SWPT, SMPW, VBAN can be set automatically or to specific values. The automatic selection mode is enabled by sending the <value> AUTO in place of a numeric <value>. The automatic selection mode is disabled by sending a numeric <value>. All <noun-modifier>s expecting numeric values will default to zero if the value field is not present. Specifying a <noun-modifier> not contained in this document will result in a syntax error.

### **Noun-modifiers**

- ATTN sets the RF attenuator to the specified value (0-70 dB in 10 dB steps). The <value> AUTO will maintain the RF-attenuator setting such that a signal at the reference level will be less than or equal to -10 dBm at the input mixer.
- CAMP is the same as VOLT.
- CFRQ is the same as FREQ.
- XPOW is used to set the reference level of the ASA.
- XVLT is used to set the reference level of the ASA.
- POWR sets the marker amplitude at the specified POWR when making FRQW measurements at a specific power level.
- FSTA specifies start frequency.

| SET, SRN, and SRX |                                                                                                    |  |
|-------------------|----------------------------------------------------------------------------------------------------|--|
| FSTO              | specifies stop frequency.                                                                                                    |  |
| FREQ              | specifies center frequency.                                                                                                    |  |
| Note              | FREQ specifies the frequency for an amplitude correction value (which would be used to correct for test ASA path loss) for the CAL noun.                                                                                                    |  |
| FRQW              | specifies frequency span.                                                                                                    |  |
| FSTE              | sets center frequency step size (for step keys) and steps the center frequency up o step. The $\langle$ value $\rangle$ AUTO sets the step size to one tenth the span.                                                                                                    |  |
| FREF              | sets the marker frequency.                                                                                                    |  |
| FRES              | sets the final span for an autozoom operation.                                                                                                    |  |
| MAXT              | sets maximum delay until trigger.                                                                                                    |  |
| PRDF              | sets the signal peak recognition criterion used in SPEC. This is the power<br>difference that a response must exhibit in order to be classified as a signal. The<br>default value is 6 dB. This parameter affects the following measurments: AMFQ,<br>AMOD, FSTA, FSTE, FSTO, MAMP, MODF, PERM, AMMC, AMMF, AMSH,<br>DDMD, DMDS, HMDF, LMDF, MMOD, SBCF, SBCM.                  |  |
| Note              | PRDF specifies the amplitude correction value (which is to be added to the measurement result to correct for test ASA path loss) for the CAL noun.                                                                                                    |  |
| PREF              | sets the display line.                                                                                                    |  |
| SGTH              | sets the signal threshold used for SPEC measurements. A signal must exceed this threshold by PRDF in order to be classified as a signal response. The default value is nine divisions below the reference level. This parameter affects the following measurements: AMFQ, AMOD, FSTA, FSTE, FSTO, MAMP, MODF, PERM, AMMC, AMMF, AMSH, DDMD, DMDS, HMDF, LMDF, MMOD, SBCF, SBCM. |  |

- REFO enables the signal conditioning mode of operation. It is assumed that the video output will be digitized by a high speed ADC. This is required in order to use the ASA as a signal conditioning (or stimulus) device. This mnemonic causes the ASA to be setup when the CLS command is received.
- RESB sets the resolution bandwidth filter (1/3 sequence). The <value> AUTO sets the resolution bandwidth as a function of frequency span.
- RESP specifies the number of items to be returned as measurement data.
- SWPT sets the sweep time of the ASA. The <value> AUTO sets the sweep time as a function of frequency span, resolution bandwidth, and video bandwidth.
- SMPW sets the sweep time of the ASA (zero span waveforms). This mnemonic is provided as a convenience to the ATLAS user. Its function is identical to SWPT including the <value> AUTO.
- TRLV sets the trigger level for video trigger.
- TRSC sets trigger source: INT EXT LINE VID.

- VBAN sets the video bandwidth of the ASA (1, 3, 10 sequence). The <value> AUTO sets the video bandwidth as a function of resolution bandwidth.
- SAMN selects negative-peak detector and can specify the number of sweeps to be taken. Value field is optional.
- SAMP selects positive-peak detector and can specify the number of sweeps to be taken. Value field is optional.
- SMPL selects the sample detector and can specify the number of sweeps to be taken. Value field is optional.
- SMPP selects the detector to the normal (negative peak and positive peak) mode of operation and can specify the number of sweeps to be taken. Value field is optional.
- SAMA selects the sample detector and specifies the number of sweeps to be averaged together. This mode is reset by selecting any of SAMN, SAMP, SMPL, or SMPP with a <value> ≤1 (or <value> not specified). The accumulated data will be cleared if a state change in the ASA invalidates the measurement data. This occurs when any of the following are SET: NPOW, XPOW, NVLT, XVLT, FSTA, FRQW, FSTO, FSTE, FREQ, FRES, ATTN, SMPP, XSAM, SAMN, SAMP, RESB, SMPL, SAMA, SWPT, VBAN, NOAD, NOPD.
- SAM sets max-hold and can specify the number of sweeps to be taken. Value field is optional. This mode is reset by selecting any of SAMN, SAMP, SMPL, or SMPP with a <value> ≤1 (or <value> not specified). The accumulated data will be cleared if a state change in the ASA invalidates the measurement data. This occurs when any of the following are SET: NPOW, XPOW, NVLT, XVLT, FSTA, FRQW, FSTO, FSTE, FREQ, FRES, ATTN, SMPP, XSAM, SAMN, SAMP, RESB, SMPL, SAMA, SWPT, VBAN, NOAD, NOPD. This mode is suspended during autozoom operations specifying FRES.

### **User Defined Function**

Any <noun-modifier> used in the setup string can be interrogated by sending the <noun-modifier> followed by a question mark (?). If the channel number is greater than 19 when the setup is activated (CLS and REFO or INX), it is assumed that a user-defined function (downloaded into the analyzer at test station initialization) is to be executed. The function is the last item in the setup to be done and the channel will then be reset to zero (so that the function will only be executed once).

Function naming convention:

```
CH20: USERA
CH21: USERB
.
.
CH45: USERZ
CH46: USERAA
.
.
CH71: USERAZ
```

| CH72: USERBA                                 |                                                                                                    |
|----------------------------------------------|----------------------------------------------------------------------------------------------------|
| CH97: USERBZ<br>CH98: USERCA<br>CH99: USERCB |                                                                                                    |
| Channels $0-3$                               | specify the input port to be used (if multiple ports are available).                                                                                                    |
| Channels 4—7                                 | select input ports $0-3$ and enable currently stored pathloss data to be applied to the measurments. Once enabled, this correction will continue until the next RST is received.   |
| Channels 8—11                                | select input ports $0-3$ and perform a preselector peak function as part of the measurement (if a tunable preselector is available on the input selected).                         |
| Channels 12—15                               | select input ports $0-3$ , enable currently stored pathloss data, and perform the preselector peak function.                                                                       |
| Channels 16—19                               | select input ports 0—3 and perform the internal calibration procedure (takes approximately 2—3 minutes). The appropriate calibration signal must be present at the selected input. |

## STA

## Syntax

STA

## Description

Requests the current operation status. Normal return is <sp> <crlf>.

## **Error Messages**

F05ASA (MOD) Measurement Timeout
F07ASA (MOD) CIIL/HPIB Syntax Error
F07ASA (MOD) HARDWARE Error
F07ASA (MOD) INVALID RESPONSE LENGTH
F07ASA (MOD) INVALID MEASUREMENT
CHARACTERISTIC
F07ASA (MOD) UNRECOGNIZED MEASUREMENT
CHARACTERISTIC
F07ASA (MOD) CNF/IST Error: HHHH {,N ... , N} {,M}

## **Error Message Digits**

The hex digits (H) represent the results of tests run by the TMA on the TMA. (A word is 16 bits. Bit 0 is the least significant bit.) The error codes reported by the ASA tests (5 possible) are appended as decimal numbers (N). If a display is present and reports an error, its error code is appended to the end of the message as a decimal number (M). For further information of ASA error codes, refer to the HP 70900A Local Oscillator Installation and Verification Manual. In all cases a zero means test passed.

The bits for word 1 are as follows:

bit 0: ROM (msb) checksum error
bit 1: ROM (lsb) checksum error
bit 2: RAM (msb) checksum error
bit 3: RAM (lsb) checksum error
bit 4: MSIB I/O fail
bit 5: Timer fail
bit 6: Configuration error—no LO module found
bit 15: Processor fail

# **Programming Examples**

The Atlas/CIIL examples included in this section are illustrative only; they are not inclusive.

## Syntax:

- { } select one of list
- [] encloses optional items
- separates alternative selections

## **Trace Transfers Using CIIL**

There are two methods of acquiring trace data (multiple responses) using CIIL commands:

- 1. Raw trace transfers
- 2. Ordered signal pairs transfers

### **Raw Trace Transfers**

The initiate (INX) portion of the setup results in a signal spectrum (trace) of amplitude versus frequency. The trace is transferred starting with the lowest frequency. The number of points transferred is defined by:

```
SET RESP <number>
```

In HP 70000 systems the practical limit on the trace length is 800 points. In HP 8566B systems this limit is 1001 points.

**Note** The *raw* method results in the transfer of that portion of the trace specified by the RESP parameter. If SET RESP 10 is used in a setup, then the first 10 points of the trace will be returned.

The valid noun-modifiers for multiple-point (RESP>1) raw trace transfers are:

POWR returns items in dBm units. VOLT returns items in volt units. SMPL returns items in volt units.

The following is an example CIIL setup string for raw trace transfers:

```
FNC ACS POWR :CHO response
SET FREQ 1E9
SET FRQW 2E9
SET RESP 800
CLS :CHO <cr><lf>INX POWR <cr><lf>FTH POWR <cr><lf> response=800 data items
```

### **Ordered Signal Pairs Transfers**

A spectrum may be processed to yield only signal responses above a specified threshold and meeting a power difference criteria.

The noun-modifier SIGS returns signal data as frequency/amplitude pairs sorted by frequency (low to high). The noun-modifier SPEC returns signal data as frequency/amplitude pairs sorted by amplitude (highest response first).

The following is an example CIIL setup string for sorted signal transfers:

| FNC ACS SPEC : CHO |                                                            |
|--------------------|------------------------------------------------------------|
| SET PRDF 6         | a signal must be 6 $dB$ higher than adjacent spectrum      |
| SET SGTH -70.0     | a signal must have a minimum response of $-70 \text{ dBm}$ |

#### Trace Transfers Using CIIL

SET FREQ 1E9responseSET FRQW 2E9SET RESP 20CLS :CH0 <cr><lf>INX SPEC <cr><lf>FTH SPEC <cr><lf>response=20 data items, 10 signalsPRDF and SGTH are critical parameters for this

**lote** PRDF and SGTH are critical parameters for this setup. If fewer than RESP/2 signals meeting the PRDF and SGTH criteria are found, then the response will be padded with 0,0 pairs.

## **Measuring Power**

#### **ATLAS Example**

```
ATLAS:
         MEASURE, (POWER), <noun>,
{ VOLTAGE RANGE <value> V TO <value> V |
VOLTAGE MIN <value> V, VOLTAGE MAX <value> V |
 VOLTAGE MAX <value> V |
 VOLTAGE <value> V |
POWER RANGE <value> DBM TO <value> DBM |
POWER MIN <value> DBM, POWER MAX <value> DBM |
POWER MAX <value> DBM |
POWER <value> DBM
}
, FREQ-WINDOW RANGE <value> HZ TO <value> HZ
[, FREQ-RESOLUTION <value> HZ ]
[, ATTEN <value> DB ] [, SWEEP-TIME <value> SEC]
[, RESOLUTION-BANDWIDTH <value> HZ ]
[, VIDEO-BANDWIDTH <value> HZ ]
[,{ { MAX-SAMPLE | POS-SAMPLE | NEG-SAMPLE | SAMPLE | SAMPLE-PP}
[ <value> ] | SAMPLE-AVG <value>}]
[, TRIG-SOURCE { EXT | INT } ]
< connection field > $
```

```
CIIL: FNC <noun> POWR :CHOO
{ SRN VOLT <value> SRX VOLT <value> |
SET NVLT <value> SET XVLT <value> |
SET XVLT <value> |
SET VOLT <value> |
SRN POWR <value> SRX POWR <value> |
SET NPOW <value> SET XPOW <value> |
SET XPOW <value> |
SET POWR <value> }
SRN FRQW <value> SRX FRQW <value>
[ SET FRES <value> ]
[ SET ATTN <value> ]
[ SET SWPT <value> ]
[ SET RESB <value> ]
[ SET VBAN <value> ]
[ SET { { XSAM | SAMP | SAMN | SMPL | SMPP } [ <value> ] |
   SAMA <value> } ]
[ SET TRSC { EXT | INT } ]
CLS :CHOO <cr/lf>
INX POWR <cr/lf>
```

#### **Measuring Power**

### **ATLAS Response**

```
{ <value> | <error message text> } <cr/lf>
FTH POWR <cr/lf>
```

## **CIIL Response**

{ <value> | <error message text> } <cr/lf>
[ OPN :CHOO <cr/lf> ]
RST <noun> POWR :CHOO <cr/lf>

## **Measuring Voltage**

#### **ATLAS Example**

```
ATLAS:
         MEASURE, ( { VOLTAGE | CAR-AMPL } ), <noun>,
{ { VOLTAGE | CAR-AMPL } RANGE <value> V TO <value> V |
{ VOLTAGE | CAR-AMPL } MIN <value> V,
{ VOLTAGE | CAR-AMPL } MAX <value> V |
{ VOLTAGE | CAR-AMPL } <value> V |
POWER RANGE <value> DBM TO <value> DBM |
POWER MIN <value> DBM, POWER MAX <value> DBM |
POWER MAX <value> DBM |
POWER <value> DBM
}
, FREQ-WINDOW RANGE <value> HZ TO <value> HZ
[, FREQ-RESOLUTION <value> HZ ]
[, ATTEN <value> DB ] [, SWEEP-TIME <value> SEC]
[, RESOLUTION-BANDWIDTH <value> HZ ] [, VIDEO-BANDWIDTH
<value> HZ ]
[, { { MAX-SAMPLE | POS-SAMPLE | NEG-SAMPLE | SAMPLE | SAMPLE PP
}
[ <value> ] | SAMPLE-AVG <value> } ]
[, TRIG-SOURCE { EXT | INT } ]
< connection field > $
```

```
CIIL: FNC <noun> { VOLT | CAMP } :CHOO
{ SRN { VOLT | CAMP } <value> SRX { VOLT | CAMP } <value> |
SET NVLT <value> SET XVLT <value> |
SET XVLT <value> |
 SET { VOLT | CAMP } <value> |
 SRN POWR <value> SRX POWR <value> |
 SET NPOW <value> SET XPOW <value> |
 SET XPOW <value> |
SET POWR <value>
}
SRN FRQW <value> SRX FRQW <value>
[ SET FRES <value> ]
[ SET ATTN <value> ]
[ SET SWPT <value> ]
[ SET RESB <value> ]
[ SET VBAN <value> ]
[ SET { { XSAM | SAMP | SAMN | SMPL | SMPP } [ <value> ] |
   SAMA <value> } |
[ SET TRSC { EXT | INT } ]
CLS :CHOO <cr/lf>
INX { VOLT | CAMP } <cr/lf>
```

### **ATLAS Response**

```
{ <value> |<error message text> } <cr/lf>
FTH { VOLT | CAMP } <cr/lf>
```

## **CIIL Response**

{ <value> |<error message text> } <cr/lf>
[ OPN :CHOO <cr/lf> ]
RST <noun> { VOLT | CAMP } :CHOO <cr/lf>

## **Measuring Frequency**

### **ATLAS Example**

```
ATLAS:
         MEASURE, ( { FREQ | CAR-FREQ } ), <noun>,
{ {FREQ | CAR-FREQ} <value> HZ, FREQ-WINDOW RANGE <value> HZ
TO <value> HZ |
{FREQ | CAR-FREQ} MIN <value> HZ,
{FREQ | CAR-FREQ} MAX <value> HZ |
{FREQ | CAR-FREQ} RANGE <value> HZ TO <value> HZ }
{ VOLTAGE RANGE <value> V TO <value> V |
VOLTAGE MIN <value> V, VOLTAGE MAX <value> V |
VOLTAGE MAX <value> V |
 VOLTAGE <value> V |
 POWER RANGE <value> DBM TO <value> DBM |
POWER MIN <value> DBM, POWER MAX <value> DBM |
POWER MAX <value> DBM |
POWER <value> DBM
}
[, FREQ-RESOLUTION <value> HZ ]
[, ATTEN <value> DB ] [, SWEEP-TIME <value> SEC]
[, RESOLUTION-BANDWIDTH <value> HZ ] [, VIDEO-BANDWIDTH
<value> HZ ]
[, { { MAX-SAMPLE | POS-SAMPLE | NEG-SAMPLE | SAMPLE
   | SAMPLE-PP }
[ <value> ] | SAMPLE-AVG <value> } ]
[, TRIG-SOURCE { EXT | INT } ]
< connection field > $
```

```
CIIL: FNC <noun> { FREQ | CFRQ } :CHOO
{ SET { FREQ | CFRQ } <value>
SRN FRQW <value> SRX FRQW <value>
SRN { FREQ | CFRQ } <value> SRX { FREQ | CFRQ } <value>
}
{
 SRN VOLT <value> SRX VOLT <value> |
 SET NVLT <value> SET XVLT <value> |
 SET XVLT <value> |
 SET VOLT <value> |
 SRN POWR <value> SRX POWR <value> |
 SET NPOW <value> SET XPOW <value> |
 SET XPOW <value> |
SET POWR <value>
}
[ SET FRES <value> ]
[ SET ATTN <value> ]
```

#### **Measuring Frequency**

```
[ SET SWPT <value> ]
[ SET RESB <value> ]
[ SET VBAN <value> ]
[ SET { { XSAM | SAMP | SAMN | SMPL | SMPP } [ <value> ] |
    SAMA <value> } ]
[ SET TRSC { EXT | INT } ]
CLS :CHOO <cr/lf>
INX { FREQ | CFRQ } <cr/lf>
```

### **ATLAS Response**

{ <value> |<error message text> } <cr/lf>
FTH { FREQ | CFRQ } <cr/lf>

### **CIIL Response**

{ <value> |<error message text> } <cr/lf>
[ OPN :CHOO <cr/lf> ]
RST <noun> { FREQ | CFRQ } :CHOO <cr/lf>

## **Measuring Bandwidth**

### **ATLAS Example**

```
ATLAS:
        MEASURE, (BANDWIDTH), <noun>,
ſ
BANDWIDTH <value> HZ
BANDWIDTH MIN <value> HZ, BANDWIDTH MAX <value> HZ |
BANDWIDTH RANGE <value> HZ TO <value> HZ
},
{
VOLTAGE RANGE <value> V TO <value> V |
 VOLTAGE MIN <value> V, VOLTAGE MAX <value> V |
VOLTAGE MAX <value> V |
 VOLTAGE <value> V |
 POWER RANGE <value> DBM TO <value> DBM |
POWER MIN <value> DBM, POWER MAX <value> DBM |
POWER MAX <value> DBM |
POWER <value> DBM
}
, FREQ-WINDOW RANGE <value> HZ TO <value> HZ
[, FREQ-RESOLUTION <value> HZ ]
[, ATTEN <value> DB ] [, SWEEP-TIME <value> SEC]
[, RESOLUTION-BANDWIDTH <value> HZ ] [, VIDEO-BANDWIDTH
<value> HZ ]
[, { { MAX-SAMPLE | POS-SAMPLE | NEG-SAMPLE | SAMPLE | SAMPLE-PP
}
[ <value> ] | SAMPLE-AVG <value> } ]
[, TRIG-SOURCE { EXT | INT } ]
< connection field > $
```

```
CIIL: FNC <noun> BAND :CHOO
[ { SET BAND <value> |
SRN BAND <value> SRX BAND <value> } ]
{ SRN VOLT <value> SRX VOLT <value> |
SET NVLT <value> SET XVLT <value> |
 SET XVLT <value> |
 SET VOLT <value> |
 SRN POWR <value> SRX POWR <value> |
 SET NPOW <value> SET XPOW <value> |
 SET XPOW <value> |
 SET POWR <value>
}
SRN FRQW <value> SRX FRQW <value>
 [ SET FRES <value> ]
 [ SET ATTN <value> ]
 [ SET SWPT <value> ]
```

#### **Measuring Bandwidth**

```
[ SET RESB <value> ]
[ SET VBAN <value> ]
[ SET { { XSAM | SAMP | SAMN | SMPL | SMPP } [ <value> ] |
    SAMA <value> } ]
[ SET TRSC { EXT | INT } ]
CLS :CHO0 <cr/lf>
INX BAND <cr/lf>
```

### **ATLAS Response**

{ <value> |<error message text> } <cr/lf>
FTH BAND <cr/lf>

### **CIIL Response**

{ <value> |<error message text> } <cr/lf>
[ OPN :CHOO <cr/lf> ]
RST <noun> BAND :CHOO <cr/lf>

### Measuring Spectrum

#### **ATLAS Example**

```
ATLAS:
          MEASURE, (SPECTRUM), <noun>,
RESP <list> <list range>,
{ VOLTAGE RANGE <value> V TO <value> V |
VOLTAGE MIN <value> V, VOLTAGE MAX <value> V |
 VOLTAGE MAX <value> V |
 VOLTAGE <value> V |
POWER RANGE <value> DBM TO <value> DBM |
 POWER MIN <value> DBM, POWER MAX <value> DBM |
 POWER MAX <value> DBM |
 POWER <value> DBM }
 , FREQ-WINDOW RANGE <value> HZ TO <value> HZ
 [, POWER-DIFF <value> DBM ]
 [, SIGNAL-THRESHOLD <value> DBM ]
 [, FREQ-RESOLUTION <value> HZ ]
 [, ATTEN <value> DB ] [, SWEEP-TIME <value> SEC]
 [, RESOLUTION-BANDWIDTH <value> HZ ] [, VIDEO-BANDWIDTH
<value> HZ ]
 [, { { MAX-SAMPLE | POS-SAMPLE | NEG-SAMPLE | SAMPLE | SAMPLE-PP
}
[ <value> ] | SAMPLE-AVG <value> } ]
[, TRIG-SOURCE { EXT | INT } ]
< connection field > $
```

```
CIIL: FNC <noun> SPEC :CHOO
SET RESP <value>
{ SRN VOLT <value> SRX VOLT <value> |
SET NVLT <value> SET XVLT <value> |
 SET XVLT <value> |
 SET VOLT <value> |
 SRN POWR <value> SRX POWR <value> |
 SET NPOW <value> SET XPOW <value> |
 SET XPOW <value> |
SET POWR <value>
}
SRN FRQW <value> SRX FRQW <value>
[ SET PRDF <value> ]
[ SET SGTH <value> ]
[ SET FRES <value> ]
[ SET ATTN <value> ]
[ SET SWPT <value> ]
[ SET RESB <value> ]
[ SET VBAN <value> ]
[ SET { { XSAM | SAMP | SAMN | SMPL | SMPP } [ <value> ] |
    SAMA <value> } ]
```

#### **Measuring Spectrum**

[ SET TRSC { EXT | INT } ]
CLS :CHOO <cr/lf>
INX SPEC <cr/lf>

## **ATLAS Response**

```
{ <value> |<error message text> } <cr/lf>
FTH SPEC <cr/lf>
```

## **CIIL Response**

## **Measuring Modulation Frequency**

### **ATLAS Example**

```
ATLAS:
         MEASURE, (MOD-FREQ), <noun>,
{ MOD-FREQ <value> HZ |
MOD-FREQ MIN <value> HZ, MOD-FREQ MAX <value> HZ |
MOD-FREQ RANGE <value> HZ TO <value> HZ } ,
{ VOLTAGE RANGE <value> V TO <value> V |
VOLTAGE MIN <value> V, VOLTAGE MAX <value> V |
VOLTAGE MAX <value> V |
VOLTAGE <value> V |
POWER RANGE <value> DBM TO <value> DBM |
POWER MIN <value> DBM, POWER MAX <value> DBM |
POWER MAX <value> DBM
| POWER <value> DBM
}
 , FREQ-WINDOW RANGE <value> HZ TO <value> HZ
 [, POWER-DIFF <value> DBM ]
 [, SIGNAL-THRESHOLD <value> DBM ]
 [, FREQ-RESOLUTION <value> HZ ]
 [, ATTEN <value> DB ] [, SWEEP-TIME <value> SEC]
 [, RESOLUTION-BANDWIDTH <value> HZ ] [, VIDEO-BANDWIDTH
<value> HZ ]
 [, { { MAX-SAMPLE | POS-SAMPLE | NEG-SAMPLE | SAMPLE | SAMPLE-PP
}
[ <value> ] | SAMPLE-AVG <value> } ]
[, TRIG-SOURCE { EXT | INT } ]
< connection field > $
```

```
CIIL: FNC <noun> MODF :CHOO
{ SET MODF <value> |
SRN MODF <value> SRX MODF <value>
}
{ SRN VOLT <value> SRX VOLT <value> |
SET NVLT <value> SET XVLT <value> |
 SET XVLT <value> |
 SET VOLT <value> |
 SRN POWR <value> SRX POWR <value> |
 SET NPOW <value> SET XPOW <value> |
 SET XPOW <value> |
SET POWR <value>
}
SRN FRQW <value> SRX FRQW <value>
[ SET PRDF <value> ]
[ SET SGTH <value> ]
[ SET FRES <value> ]
[ SET ATTN <value> ]
```

#### **Measuring Modulation Frequency**

```
[ SET SWPT <value> ]
[ SET RESB <value> ]
[ SET VBAN <value> ]
[ SET { { XSAM | SAMP | SAMN | SMPL | SMPP } [ <value> ] |
     SAMA <value> } ]
[ SET TRSC { EXT | INT } ]
CLS :CHOO <cr/lf>
INX MODF <cr/lf>
```

### **ATLAS Response**

```
{ <value> |<error message text> } <cr/lf>
FTH MODF <cr/lf>
```

### **CIIL Response**

```
{ <value> |<error message text> } <cr/lf>
[ OPN :CHOO <cr/lf> ]
RST <noun> MODF :CHOO <cr/lf>
```

## **Measuring Modulation Amplitude**

### **ATLAS Example**

```
ATLAS:
          MEASURE, (MOD-AMPL), <noun>,
{ MOD-AMPL <value> PC |
MOD-AMPL MIN <value> PC, MOD-AMPL MAX <value> PC |
MOD-AMPL RANGE <value> PC TO <value> PC
},
{ VOLTAGE RANGE <value> V TO <value> V |
VOLTAGE MIN <value> V, VOLTAGE MAX <value> V |
VOLTAGE MAX <value> V |
VOLTAGE <value> V |
POWER RANGE <value> DBM TO <value> DBM |
POWER MIN <value> DBM, POWER MAX <value> DBM |
POWER MAX <value> DBM | POWER <value> DBM
}
, FREQ-WINDOW RANGE <value> HZ TO <value> HZ
[, POWER-DIFF <value> DBM]
[, SIGNAL-THRESHOLD <value> DBM]
[, FREQ-RESOLUTION <value> HZ ]
[, ATTEN <value> DB ] [, SWEEP-TIME <value> SEC]
[, RESOLUTION-BANDWIDTH <value> HZ ] [, VIDEO-BANDWIDTH
    <value> HZ ]
[, { { MAX-SAMPLE | POS-SAMPLE | NEG-SAMPLE | SAMPLE | SAMPLE-PP
7
[ <value> ] | SAMPLE-AVG <value> } ]
[, TRIG-SOURCE { EXT | INT } ]
< connection field > $
```

```
CIIL: FNC <noun> MAMP :CHOO
{ SET MAMP <value> |
SRN MAMP <value> SRX MAMP <value>
}
{ SRN VOLT <value> SRX VOLT <value> |
SET NVLT <value> SET XVLT <value> |
 SET XVLT <value> |
 SET VOLT <value> |
 SRN POWR <value> SRX POWR <value> |
 SET NPOW <value> SET XPOW <value> |
 SET XPOW <value> |
 SET POWR <value>
}
SRN FRQW <value> SRX FRQW <value>
[ SET PRDF <value> ]
[ SET SGTH <value> ]
[ SET FRES <value> ]
```
#### **Measuring Modulation Amplitude**

```
[ SET ATTN <value> ]
[ SET SWPT <value> ]
[ SET RESB <value> ]
[ SET VBAN <value> ]
[ SET VBAN <value> ]
[ SET { { XSAM | SAMP | SAMN | SMPL | SMPP } [ <value> ] |
    SAMA <value> } ]
[ SET TRSC { EXT | INT } ]
CLS :CHOO <cr/lf>
INX MAMP <cr/lf>
```

#### **ATLAS Response**

{ <value> |<error message text> } <cr/lf>

FTH MAMP <cr/lf>

#### **CIIL Response**

```
{ <value> |<error message text> } <cr/lf>
[ OPN :CHOO <cr/lf> ]
```

RST <noun> MAMP :CHOO <cr/lf>

## **Measuring AM-Shift**

#### **ATLAS Example**

```
ATLAS:
          MEASURE, (AM-SHIFT), TACAN,
{ AM-SHIFT <value> DEG |
AM-SHIFT MIN <value> DEG, AM-SHIFT MAX <value> DEG |
AM-SHIFT RANGE <value> DEG TO <value> DEG } ,
{ VOLTAGE RANGE <value> V TO <value> V |
VOLTAGE MIN <value> V, VOLTAGE MAX <value> V |
VOLTAGE MAX <value> V |
VOLTAGE <value> V |
POWER RANGE <value> DBM TO <value> DBM |
POWER MIN <value> DBM, POWER MAX <value> DBM |
POWER MAX <value> DBM |
POWER <value> DBM
}
, FREQ-WINDOW RANGE <value> HZ TO <value> HZ
[, FREQ-RESOLUTION <value> HZ ]
[, ATTEN <value> DB ] [, SWEEP-TIME <value> SEC]
[, RESOLUTION-BANDWIDTH <value> HZ ] [, VIDEO-BANDWIDTH
     <value> HZ ]
[, { { MAX-SAMPLE | POS-SAMPLE | NEG-SAMPLE | SAMPLE | SAMPLE-PP
}
[ <value> ] | SAMPLE-AVG <value> } ]
[, TRIG-SOURCE { EXT | INT } ]
< connection field > $
```

#### **CIIL Example**

```
CIIL: FNC TAC AMSH : CHOO
{ SET AMSH <value> |
SRN AMSH <value> SRX AMSH <value>
}
{ SRN VOLT <value> SRX VOLT <value> |
SET NVLT <value> SET XVLT <value> |
SET XVLT <value> |
 SET VOLT <value> |
 SRN POWR <value> SRX POWR <value> |
 SET NPOW <value> SET XPOW <value> |
 SET XPOW <value> |
SET POWR <value>
}
SRN FRQW <value> SRX FRQW <value>
[ SET FRES <value> ]
[ SET ATTN <value> ]
[ SET SWPT <value> ]
[ SET RESB <value> ]
[ SET VBAN <value> ]
```

#### **Measuring AM-Shift**

```
[ SET { { XSAM | SAMP | SAMN | SMPL | SMPP } [ <value> ] |
SAMA <value> } ]
[ SET TRSC { EXT | INT } ]
CLS :CHOO <cr/lf>
INX AMSH <cr/lf>
```

#### **ATLAS Response**

{ <value> |<error message text> } <cr/lf>
FTH AMSH <cr/lf>

### **CIIL Response**

{ <value> |<error message text> } <cr/lf>
[ OPN :CHOO <cr/lf> ]
RST TAC AMSH :CHOO <cr/lf>

## **Measurements Returning Multiple Values**

#### **ATLAS Example**

```
ATLAS:
          MEASURE, ( { SAMPLE | POWER | VOLTAGE } ), <noun>,
RESP <list> <list range>,
{
VOLTAGE RANGE <value> V TO <value> V |
 VOLTAGE MIN <value> V, VOLTAGE MAX <value> V |
 VOLTAGE MAX <value> V |
VOLTAGE <value> V |
POWER RANGE <value> DBM TO <value> DBM |
POWER MIN <value> DBM, POWER MAX <value> DBM |
POWER MAX <value> DBM |
POWER <value> DBM
}
, FREQ-WINDOW RANGE <value> HZ TO <value> HZ
[, FREQ-RESOLUTION <value> HZ ]
[, ATTEN <value> DB ] [, SWEEP-TIME <value> SEC]
[, RESOLUTION-BANDWIDTH <value> HZ ] [, VIDEO-BANDWIDTH
     <value> HZ ]
[, { { MAX-SAMPLE | POS-SAMPLE | NEG-SAMPLE | SAMPLE | SAMPLE-PP
}
[ <value> ] | SAMPLE-AVG <value> } ]
[, TRIG-SOURCE { EXT | INT } ]
< connection field > $
```

### **CIIL Example**

```
CIIL: FNC <noun> { SMPL | POWR | VOLT } :CHOO
SET RESP <value>
{ SRN VOLT <value> SRX VOLT <value> |
SET NVLT <value> SET XVLT <value> |
SET XVLT <value> |
 SET VOLT <value> |
 SRN POWR <value> SRX POWR <value> |
 SET NPOW <value> SET XPOW <value> |
 SET XPOW <value> |
SET POWR <value>
}
SRN FRQW <value> SRX FRQW <value>
[ SET FRES <value> ]
[ SET ATTN <value> ]
[ SET SWPT <value> ]
[ SET RESB <value> ]
[ SET VBAN <value> ]
[ SET { { XSAM | SAMP | SAMN | SMPL | SMPP } [ <value> ] |
    SAMA <value> } ]
[ SET TRSC { EXT | INT } ]
CLS :CHOO <cr/lf>
```

#### **Measurements Returning Multiple Values**

INX { SMPL | POWR | VOLT } <cr/lf>

#### **ATLAS Response**

{ <value> |<error message text> } <cr/lf>
FTH { SMPL | POWR | VOLT } <cr/lf>

#### **CIIL Response**

## Setting Up a Conditioner

Sets up signal conditioner (receiver) to feed another measurement device.

#### **ATLAS Example**

```
ATLAS:
        SETUP, <noun>, { FREQ | POWER | VOLTAGE } ,
{ VOLTAGE RANGE <value> V TO <value> V |
VOLTAGE MIN <value> V, VOLTAGE MAX <value> V |
VOLTAGE MAX <value> V
VOLTAGE <value> V |
POWER RANGE <value> DBM TO <value> DBM |
POWER MIN <value> DBM, POWER MAX <value> DBM |
POWER MAX <value> DBM |
POWER <value> DBM}
, FREQ-WINDOW RANGE <value> HZ TO <value> HZ
, REF-OUT
[, ATTEN <value> DB ] [, SWEEP-TIME <value> SEC]
[, RESOLUTION-BANDWIDTH <value> HZ ] [, VIDEO-BANDWIDTH
     <value> HZ ]
[, { { MAX-SAMPLE | POS-SAMPLE | NEG-SAMPLE | SAMPLE | SAMPLE-PP
}
[ <value> ] | SAMPLE-AVG <value> } ]
[, TRIG-SOURCE { EXT | INT } ]
< connection field > $
```

#### **CIIL Example**

```
CIIL: FNC <noun> MODF :CHOO
{ SRN VOLT <value> SRX VOLT <value> |
SET NVLT <value> SET XVLT <value> |
SET XVLT <value> |
SET VOLT <value> |
SRN POWR <value> SRX POWR <value> |
SET NPOW <value> SET XPOW <value> |
SET XPOW <value> |
SET POWR <value> }
SRN FRQW <value> SRX FRQW <value>
SET REFO
 [ SET ATTN <value> ]
 [ SET SWPT <value> ]
 [ SET RESB <value> ]
 [ SET VBAN <value> ]
 [ SET { { XSAM | SAMP | SAMN | SMPL | SMPP } [ <value> ] |
    SAMA <value> } |
 [ SET TRSC { EXT | INT } ]
CLS :CHOO <cr/lf>
 [ OPN :CHOO <cr/lf> ]
```

### Setting Up a Conditioner

RST <noun> { FREQ | POWR | VOLT } :CHOO <cr/lf>

## Setting Up Calibration Data

This example sets up amplitude/frequency calibration data for accuracy enhancement of the measurement device (path loss correction.)

#### **ATLAS Example**

```
ATLAS: SETUP, CALIBRATION , POWER ,
FREQUENCY <value>, POWER-DIFF <value>,
. (up to twenty pairs of calibration data may be sent)
.
FREQUENCY <value>, POWER-DIFF <value>
$
```

#### **CIIL Example**

```
CIIL: FNC CAL POWR :CHOO
SET FREQ <value> SET PRDF <value>
.
.
.
SET FREQ <value> SET PRDF <value>
<cr/lf>
```

**Note** The frequency/amplitude pairs MUST be sent in ascending frequency order—lowest frequency first.

An alternative form (for convenience of the ATLAS programmer):

```
FNC CAL POWR :CHOO
SET FREQ <value> <value> <value> .. <value> <value>
SET PRDF <value> <value> <value> .. <value> <value> <value> <cr/lf>
```

**Note** In this case, the arrays will be matched in order on a one-to-one basis. An equal number of values must be received for FREQ and PRDF. The data must be in ascending frequency order—lowest frequency first.

# Implemented Nouns and Noun-modifiers

| Atlas Nouns                       | CIIL Nouns |
|-----------------------------------|------------|
| AC SIGNAL                         | ACS        |
| AM SIGNAL                         | AMS        |
| calibration                       | CAL        |
| DME                               | DME        |
| DOPPLER                           | DOP        |
| FM SIGNAL                         | FMS        |
| IFF                               | IFF        |
| ILS                               | ILS        |
| PAM (Pulsed Amplitude Modulation) | PAM        |
| PM SIGNAL                         | PMS        |
| PULSED AC SIGNAL                  | PAC        |
| PULSED AC TRAIN                   | PAT        |
| RANDOM NOISE                      | RDN        |
| SUP CAR SIGNAL                    | SCS        |
| TACAN                             | TAC        |
| VOR                               | VOR        |
| WAVEFORM                          | WAV        |

Table 4-1. Corresponding Atlas and CIIL Nouns

| Atlas Modifiers  | CIIL Modifiers<br>and <value> Units</value> |
|------------------|---------------------------------------------|
| am-freq          | AMFQ HZ                                     |
| AM-SHIFT         | AMSH DEG                                    |
| AMP-MOD          | AMOD PC                                     |
| AMPL-MOD-C       | AMMC PC                                     |
| AMPL-MOD-F       | AMMF PC                                     |
| ATTEN            | ATTN DB                                     |
| BANDWIDTH        | BAND HZ                                     |
| CAR-AMPL         | CAMP V                                      |
| CAR-FREQ         | CFRQ HZ                                     |
| DDM              | DDMD ratio                                  |
| DOMINANT-MOD-SIG | DMDS HZ                                     |
| FREQ             | FREQ HZ                                     |
| FM-COMP          | FMCP HZ                                     |
| freq-ref         | FREF HZ                                     |
| freq-resolution  | FRES HZ                                     |
| freq-start       | FSTA HZ                                     |
| freq-step        | FSTE HZ                                     |
| freq-stop        | FSTO HZ                                     |
| FREQ-WINDOW      | FRQW HZ                                     |
| HI-MOD-FREQ      | HMDF HZ                                     |
| LO-MOD-FREQ      | LMDF HZ                                     |

Table 4-2. Corresponding Atlas and CIIL Noun Modifiers

| Atlas Modifiers              | CIIL Modifiers<br>and <value> Units</value> |  |  |
|------------------------------|---------------------------------------------|--|--|
| max-power                    | XPOW DBM                                    |  |  |
| max-sample                   | XSAM integer                                |  |  |
| MAX-TIME                     | MAXT SEC                                    |  |  |
| max-voltage                  | XVLT V                                      |  |  |
| MEAN-MOD                     | MMOD PC                                     |  |  |
| min-power                    | NPOW DBM                                    |  |  |
| min-voltage                  | NVLT V                                      |  |  |
| MOD-AMPL                     | MAMP V                                      |  |  |
| MOD-FREQ                     | MODF HZ                                     |  |  |
| neg-sample                   | SAMN integer                                |  |  |
| NOISE-AMPL-DENS              | NOAD V/sqrt(HZ)                             |  |  |
| NOISE-PWR-DENS               | NOPD DBM/HZ                                 |  |  |
| percent-mod                  | PERM PC                                     |  |  |
| PERIOD                       | PERI SEC                                    |  |  |
| pos-sample                   | SAMP integer                                |  |  |
| POWER                        | POWR DBM                                    |  |  |
| POWER-DIFF                   | PRDF DB                                     |  |  |
| POWER-REF                    | PREF DBM                                    |  |  |
| ref-out                      | REFO no value field                         |  |  |
| ${\it resolution-bandwidth}$ | RESB HZ                                     |  |  |
| RESP                         | <b>RESP</b> integer                         |  |  |
| RMS-VOLT                     | RMSV V                                      |  |  |
| SAMPLE                       | SMPL integer                                |  |  |
| $\operatorname{sample-avg}$  | SAMA integer                                |  |  |

Table 4-2. Corresponding Atlas and CIIL Noun Modifiers (continued)

| Atlas Modifiers           | CIIL Modifiers<br>and <value> Units</value> |
|---------------------------|---------------------------------------------|
| sample-pp                 | SMPP integer                                |
| SAMPLE-WIDTH              | SMPW SEC                                    |
| ${ m signal-threshold}$   | SGTH DBM                                    |
| signal-search             | SIGS DBM                                    |
| $\operatorname{spectrum}$ | SPEC DBM                                    |
| SUB-CAR-FREQ              | SBCF HZ                                     |
| SUB-CAR-MOD               | SBCM PC                                     |
| $\mathbf{sweep-time}$     | SWPT SEC                                    |
| trig-level                | TRLV V                                      |
| trig-source               | TRSC literal string                         |
| video-bandwidth           | VBAN HZ                                     |
| VOLTAGE                   | VOLT V                                      |
| VOLTAGE-P                 | VLPK V                                      |

Table 4-2. Corresponding Atlas and CIIL Noun Modifiers (continued)

# Troubleshooting

This chapter provides troubleshooting information including information on the module's self test, the error indicators, and error codes. A module's block diagram is located at the end of this chapter. Additional troubleshooting information can be found in the HP 71000A/C Modular Spectrum Analyzer Installation and Verification Manual.

## **Service Accessories**

| Module Service Extender    | HP Part Number 70001-60013   |
|----------------------------|------------------------------|
| Board Extender             | HP Part Number $70900-60058$ |
| Connector Pin Straightener | HP Part Number $5021-7445$   |

## **Front-Panel Operation**

Check the HP-MSIB Address Matrix to ensure that the system is configured properly. Be sure to assign the display and keyboard to the local oscillator module. Refer to the installation procedure in Chapter 2.

## Self Test

At power-on, the TMA module and the spectrum analyzer perform built-in self-test routines. The self-test routine for the HP 70000 Modular Spectrum Analyzer is referred to as Analyzer Test in the spectrum analyzer manuals. Refer to "Analyzer Test" in Chapter 5 of the HP 70900A Local Oscillator Installation and Verification Manual for more information on modular spectrum analyzer self-test routines.

More complete tests are performed if either the CNF (Confidence Test) or IST (Instrument Self Test) remote commands are executed. Refer to the CNF and IST commands in Chapter 4 for a complete list of the tests run by these commands.

**Note** Prior to executing either the CNF or IST command, it is assumed that a 300 MHz, -10 dBm signal is present at the input of the spectrum analyzer.

After the tests are completed, the spectrum analyzer is left in its instrument preset state.

## Power-On

At power-on, one or more ERR (error) status lights may be flashing at a 1 Hz rate. This is an indication that a module cannot communicate over the HP-MSIB and is probably faulty, or the HP-MSIB cables are faulty or not connected correctly. The error may be caused by any module and must be identified before continuing. If more than one module-error indicator flashes at a 1 Hz rate, either the mainframe HP-MSIB is faulty or a faulty module is disrupting the entire HP-MSIB communication. Refer to the HP 71000A/C Modular Spectrum Analyzer Installation and Verification Manual.

| Note | It is possible that a module may disrupt all HP-MSIB communication without its own error indicator flashing.                                   |
|------|----------------------------------------------------------------------------------------------------|
| Note | The completion of the TMA module's power-on sequence is indicated by the following message being displayed: MATE-MSA (c) 871217 CIIL ADRS: xx. |

If the TMA module cannot complete its power-on sequence, check the power supplies. Remove the module from the HP 70001A Mainframe, install it on the module service extender, and remove the module's top cover. Verify that the four green LEDs on the A5 Processor board assembly are lit. The module can be powered on with the A5 Processor board assembly on extenders. Refer to "Replacement Procedures" in Chapter 6 for detailed information on removal of the A5 Processor board assembly.

Table 5-1 lists the voltage measurements for DS9, DS10, DS11, and DS12.

| LED  | Test Point | Voltage |  |  |
|------|------------|---------|--|--|
| DS9  | TP18       | +12 V   |  |  |
| DS10 | TP19       | -12 V   |  |  |
| DS11 | TP17       | -5.2 V  |  |  |
| DS12 | TP16       | +5 V    |  |  |

Table 5-1. A5 Processor Test Point Measurements

## **Error Codes**

Errors must be queried remotely by using the STA (Status) command which requests the current operation status. Following is a list of all the possible error codes and corresponding messages.

F05ASA (MOD) Measurement Timeout
F07ASA (MOD) CIIL/HPIB Syntax Error
F07ASA (MOD) HARDWARE Error
F07ASA (MOD) INVALID RESPONSE LENGTH
F07ASA (MOD) INVALID MEASUREMENT
CHARACTERISTIC
F07ASA (MOD) UNRECOGNIZED MEASUREMENT
CHARACTERISTIC
F07ASA (MOD) CNF/IST Error: HHHH {,N ... , N} {,M}

For more information on the error messages, refer to the STA command description in Chapter 4.

# **Assembly Replacement**

Due to the simplicity of module design, no replacement procedures are provided. Instead, this chapter supplies a wire routing diagram for Option H72 modules (Option H69 modules do not require wire routing information.) Table 6-2 lists the hardware torque values for Option H72 modules. Table 6-2 can also be used to determine torque values for Option H69. In addition to the required hand tools listed in Table 6-1, you'll need torque wrenches covering the values in Table 6-2.

| Caution | This module contains static-sensitive components. Read the electrostatic discharge information in Chapter 1 before removing any assemblies.                                                                                             |
|---------|----------------------------------------------------------------------------------------------------|
| Caution | When replacing an assembly, avoid bending or distorting any semi-rigid<br>cables. Before removing an assembly, always loosen both ends of any<br>semi-rigid cable attached to the assembly. This reduces the chance of cable<br>damage. |

| Tool                         | HP Part Number |
|------------------------------|----------------|
| Phillips screwdriver $\#0$   | 8710-0978      |
| Small Pozi-drive screwdriver | 8710-0899      |
| Wire cutter                  | 8710-0012      |
| Long-nose pliers             | 8710-0030      |
| 5/16-inch combination wrench | 8720-0015      |
| 5/8-inch open-end wrench     | 8720-0010      |
| 7-mm combination wrench      | 8710-1258      |

Table 6-1. Required Hand Tools

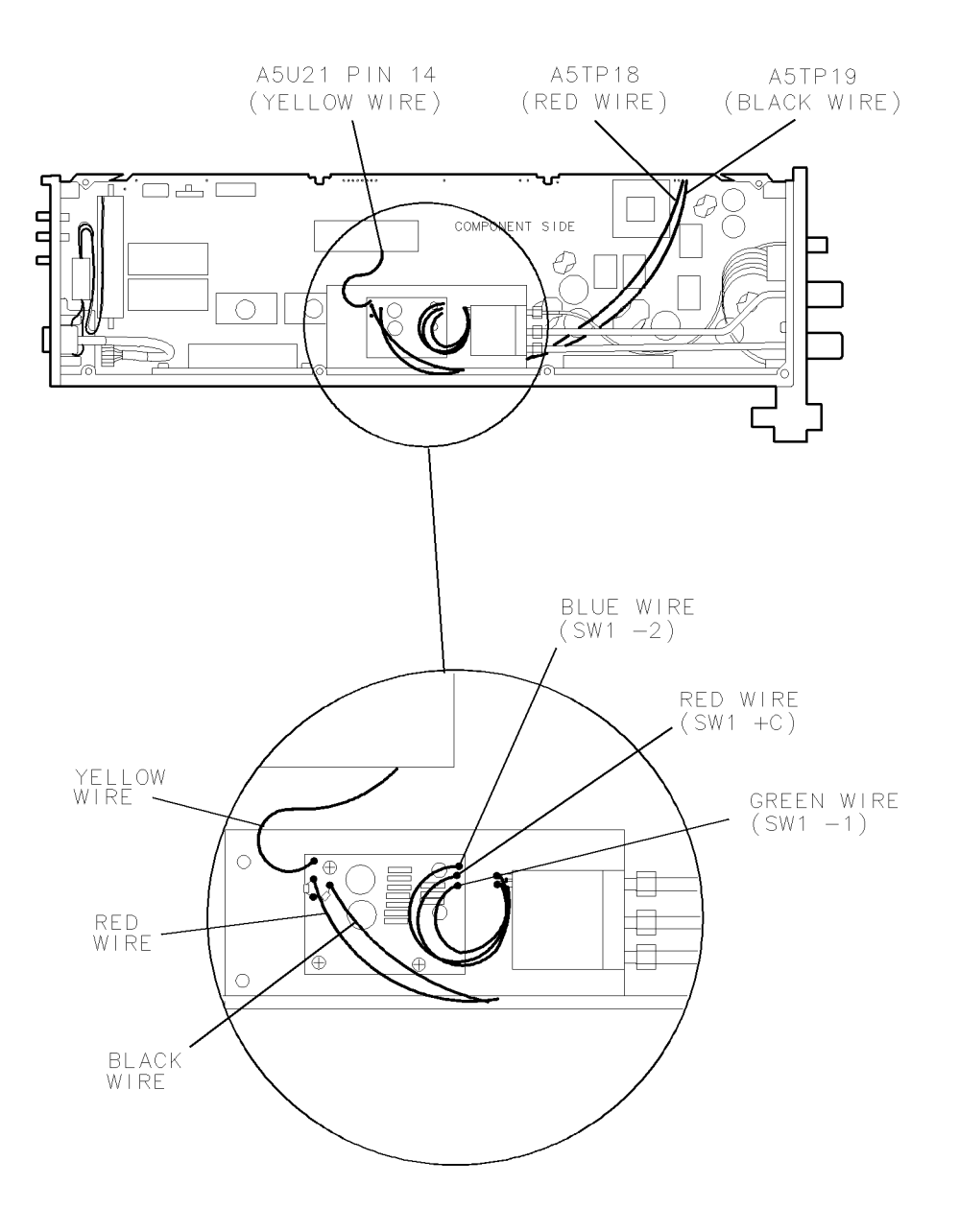

Figure 6-1. H72 Wire Routing Diagram

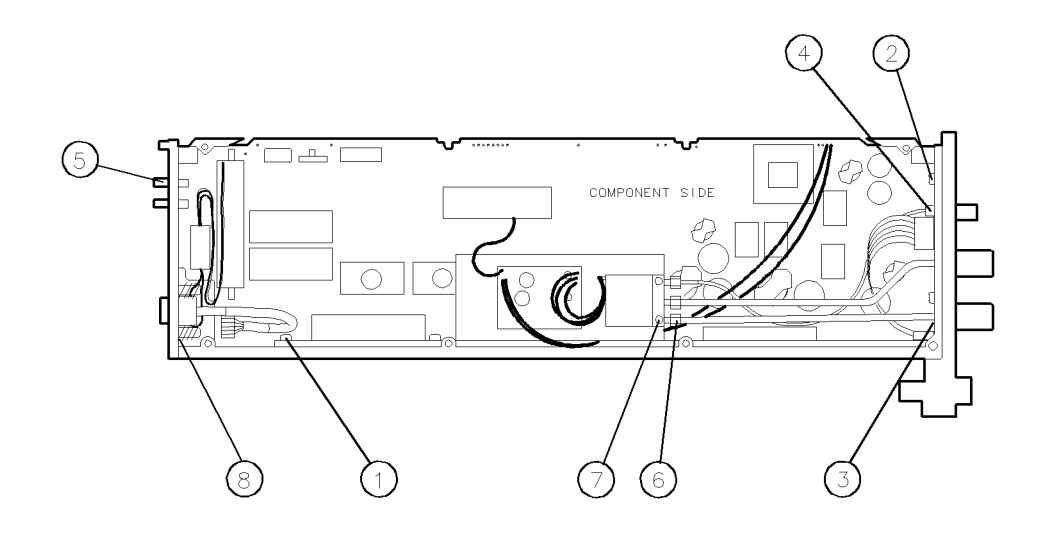

Table 6-2. Torque Values

| Item | Description                         | Tool Size        | Torque   |
|------|-------------------------------------|------------------|----------|
| 1    | Screws securing board assemblies    | small Pozi-drive | 6 IN-LB  |
| 2    | Screws securing frame parts         | small Pozi-drive | 6 IN-LB  |
| 3    | Nuts securing N connectors          | 5/8-inch         | 75 IN-LB |
| 4    | Nut securing BNC connector          | 7/16             | 75 IN-LB |
| 5    | Nuts securing rear-panel connectors | 1/4-inch         | 6 IN-LB  |
| 6    | SMA cable connections               | 5/16-inch        | 10 IN-LB |
| 7    | Screws securing S1                  | small Pozi-drive | 6 IN-LB  |
| 8    | Spring Grounding Screws             | small Pozi-drive | 6 IN-LB  |

# **Replaceable Parts**

This section contains information for ordering replacement parts. The parts list documents all assembly versions produced up to the time that the manual is printed.

## **Replaceable Parts List Format**

The following information is listed for each part:

- 1. The Hewlett-Packard part number.
- 2. The part number check digit (CD).
- 3. The description of the part.
- 4. A five-digit code indicating a typical manufacturer of the part.
- 5. The manufacturer part number.

## **Ordering Information**

To order a part listed in the replaceable parts table, quote the Hewlett-Packard part number, include the check digit, and indicate the quantity required. Address and mail the order to the HP Sales and Service Office nearest you. The check digit ensures accurate and timely processing of your order.

To order a part that is not listed in the replaceable parts table, include the model number of the module, the function and description of the part, and the number of parts required. Address and mail the order to the HP Sales and Service Office nearest you.

## **Direct Mail Order System**

In the USA, Hewlett-Packard can supply parts through a direct mail order system. Advantages of using the system are as follows:

- Direct ordering and shipment from the HP Parts Center in Mountain View, California.
- No maximum or minimum quantity requirement on any mail order. (There is a minimum order quantity imposed on orders made through the HP Sales and Service Offices when the orders require billing and invoicing.)
- Prepaid transportation. (There is a handling charge added to each order.)
- No invoices.

A check or money order must accompany direct mail orders. Mail order forms and specific ordering information are available from HP Sales and Service Offices.

## **Direct Phone-Order System**

A phone-order system is available within the U.S.A. for regular and hotline replacement parts service. Hewlett-Packard has provided a toll-free telephone number, and accepts Mastercard or Visa for orders.

### **Regular Orders**

The toll-free telephone number is (800) 227-8164. It is available from 6 a.m. to 5 p.m. (Pacific time), Monday through Friday. Regular orders require a four-day delivery time.

### **Hotline Orders**

The hotline service for ordering emergency parts is available 24 hours a day, 365 days a year. There is an additional charge on hotline orders to cover the cost of freight and special handling.

The toll-free hotline telephone number is (800) 227-8164, available from 6 a.m. to 5 p.m. (Pacific time), Monday through Friday. The telephone number for after-hours, weekends, and holidays is (415) 968-2347. Hotline orders are normally delivered the following business day.

| REFERENCE DESIGNATIONS |                               |               |                       |               |                     |
|------------------------|-------------------------------|---------------|-----------------------|---------------|---------------------|
| Α                      | Assembly                      | F             | Fuse                  | $\mathbf{RT}$ | Thermistor          |
| AT                     | Attenuator, Isolator,         | $\mathbf{FL}$ | Filter                | S             | Switch              |
|                        | Limiter, Termination          | ΗY            | Circulator            | Т             | Transformer         |
| В                      | Fan, Motor                    | J             | Electrical Connector  | TB            | Terminal Board      |
| BT                     | Battery                       |               | (Stationary Portion), | $\mathrm{TC}$ | Thermocouple        |
| $\mathbf{C}$           | Capacitor                     |               | Jack                  | $\mathrm{TP}$ | Test Point          |
| $\mathbf{CP}$          | Coupler                       | Κ             | Relay                 | U             | Integrated Circuit, |
| $\mathbf{CR}$          | Diode, Diode                  | L             | Coil, Inductor        |               | Microcircuit        |
|                        | Thyristor, Step               | Μ             | Meter                 | V             | Electron Tube       |
|                        | Recovery Diode,               | MP            | Miscellaneous         | $\mathbf{VR}$ | Breakdown Diode     |
|                        | Varactor                      |               | Mechanical Part       |               | (Zener),            |
| $\mathbf{DC}$          | Directional Coupler           | Р             | Electrical Connector  |               | Voltage Regulator   |
| DL                     | Delay Line                    |               | (Movable Portion),    | W             | Cable, Wire, Jumper |
| $\mathbf{DS}$          | Annunciator, Lamp,            |               | Plug                  | Х             | $\mathbf{Socket}$   |
|                        | Light Emitting                | Q             | Silicon Controlled    | Υ             | Crystal Unit        |
|                        | Diode (LED),                  |               | Rectifier (SCR),      |               | (Piezoelectric,     |
|                        | Signaling Device              |               | Transistor,           |               | Quartz)             |
|                        | (Visible)                     |               | Triode Thyristor      | Ζ             | Tuned Cavity,       |
| Е                      | Miscellaneous Electrical Part | R             | Resistor              |               | Tuned Circuit       |
|                        |                               |               |                       |               |                     |

Table 7-1. Reference Designations, Abbreviations and Multipliers

| REFERENCE DESIGNATIONS |                        |      |                    |                        |                  |
|------------------------|------------------------|------|--------------------|------------------------|------------------|
|                        | Α                      | BSC  | Basic              | CNDCT                  | Conducting,      |
|                        |                        | BTN  | Button             |                        | Conductive,      |
| А                      | Across Flats, Acrylic, |      |                    |                        | Conductivity,    |
|                        | Air (Dry Method),      |      | С                  |                        | Conductor        |
|                        | Ampere                 |      |                    | CONT                   | Contact,         |
| ADJ                    | Adjust, Adjustment     | С    | Capacitance,       |                        | Continuous,      |
| ANSI                   | American National      |      | Capacitor,         |                        | Control,         |
|                        | Standards Institute    |      | Center Tapped,     |                        | Controller       |
|                        | (formerly              |      | Cermet, Cold,      | CONV                   | Converter        |
|                        | USASI-ASA)             |      | Compression        | CPRSN                  | Co mpression     |
| ASSY                   | Assembly               | CCP  | Carbon Composition | CUP-PT                 | Cup Point        |
| AWG                    | American Wire Gage     |      | Plastic            | $\mathbf{C}\mathbf{W}$ | Clockwise,       |
|                        |                        | CD   | Cadmium, Card,     |                        | Continuous Wave  |
|                        | В                      |      | Cord               |                        |                  |
|                        |                        | CER  | Ceramic            |                        |                  |
| BCD                    | Binary Coded           | CHAM | Chamfer            |                        |                  |
|                        | Decimal                | CHAR | Character,         |                        | D                |
| BD                     | Board, Bundle          |      | Characteristic,    |                        |                  |
| BE-CU                  | Beryllium Copper       |      | Charcoal           | D                      | Deep, Depletion, |
| BNC                    | Type of Connector      | CMOS | Complementary      |                        | Depth, Diameter, |
| BRG                    | Bearing, Boring        |      | Metal Oxide        |                        | Direct Current   |
| BRS                    | Brass                  |      | Semiconductor      | DA                     | Darlington       |

Table 7-1. Reference Designations, Abbreviations and Multipliers (continued)

|               | RI                   | FEREN         | CE DESIGNATIONS                  | 5     |                              |
|---------------|----------------------|---------------|----------------------------------|-------|------------------------------|
| DAP-GL        | Diallyl Phthalate    | $\mathbf{FT}$ | Current Gain                     | JFET  | Junction Field               |
|               | Glass                |               | Bandwidth Product                |       | Effect Transistor            |
| DBL           | Double               |               | (Transition                      |       |                              |
| DCDR          | $\mathrm{Decoder}$   |               | Frequency), Feet,                |       | К                            |
| DEG           | Degree               |               | Foot                             |       |                              |
| D-HOLE        | D-Shaped Hole        | FXD           | Fixed                            | Κ     | Kelvin, Key,                 |
| DIA           | Diameter             |               |                                  |       | Kilo, Potassium              |
| DIP           | Dual In-Line Package |               | G                                | KNRLD | Knurled                      |
| DIP-SLDR      | Dip Solder           |               |                                  | KVDC  | Kilovolts                    |
| D-MODE        | Depletion Mode       | GEN           | General, Generator               |       | Direct Current               |
| DO            | Package Type         | GND           | Ground                           |       |                              |
|               | Designation          | GP            | General Purpose,                 |       | L                            |
| DP            | Deep, Depth, Dia-    |               | Group                            |       |                              |
|               | metric Pitch, Dip    |               |                                  | LED   | Light Emitting               |
| DP3T          | Double Pole Three    |               | Н                                |       | Diode                        |
|               | Throw                |               |                                  | LG    | Length, Long                 |
| DPDT          | Double Pole Double   | Н             | Henry, High                      | LIN   | Linear, Linearity            |
|               | Throw                | HDW           | Hardware                         | LK    | Link, Lock                   |
| DWL           | Dowell               | HEX           | Hexadecimal,                     | LKG   | Leakage, Locking             |
|               |                      |               | Hexagon,                         | LUM   | Luminous                     |
|               | E                    |               | Hexagonal                        |       |                              |
|               |                      | HLCL          | Helical                          |       |                              |
| E-R           | E-Ring               | ΗP            | Hewlett-Packard                  |       | Μ                            |
| EXT           | Extended, Extension, |               | Company, High Pass               |       |                              |
|               | External, Extinguish |               |                                  | М     | Male, Maximum,               |
|               |                      |               | Ι                                |       | Mega, Mil, Milli,            |
|               | $\mathbf{F}$         |               |                                  |       | Mode                         |
|               |                      | IC            | Collector Current,               | MA    | $\operatorname{Milliampere}$ |
| F             | Fahrenheit, Farad,   |               | Integrated Circuit               | MACH  | Machined                     |
|               | Female, Film         | ID            | $\operatorname{Identification},$ | MAX   | Maximum                      |
|               | (Resistor), Fixed,   |               | Inside Diameter                  | MC    | Molded Carbon                |
|               | Flange, Frequency    | IF            | Forward Current,                 |       | Composition                  |
| FC            | Carbon Film/         |               | Intermediate                     | MET   | Metal, Metallized            |
|               | Composition, Edge    |               | Frequency                        | MHZ   | Megahertz                    |
|               | of Cutoff Frequency, | IN            | Inch                             | MINTR | Miniature                    |
|               | Face                 | INCL          | Including                        | MIT   | $\operatorname{Miter}$       |
| FDTHRU        | ${ m Feedthrough}$   | INT           | Integral, Intensity,             | MLD   | Mold, Molded                 |
| FEM           | Female               |               | Internal                         | MM    | Magnetized Material,         |
| FIL-HD        | Fillister Head       |               |                                  |       | $\operatorname{Millimeter}$  |
| FL            | Flash, Flat, Fluid   |               | J                                | MOM   | Momentary                    |
| FLAT-PT       | Flat Point           |               |                                  | MTG   | Mounting                     |
| $\mathbf{FR}$ | Front                | J-FET         | Junction Field                   | MTLC  | Metallic                     |
| FREQ          | Frequency            |               | Effect Transistor                | MW    | Milliwatt                    |

Table 7-1. Reference Designations, Abbreviations and Multipliers (continued)

|        | R                        | EFEREN        | CE DESIGNATIONS       | -              |                              |
|--------|--------------------------|---------------|-----------------------|----------------|------------------------------|
|        | Ν                        | PLSTC         | Plastic               | SMA            | Subminiature,                |
|        |                          | PNL           | Panel                 |                | A Type (Threaded             |
| Ν      | Nano, None               | PNP           | Positive Negative     |                | Connector)                   |
| N-CHAN | N-Channel                |               | Positive (Transistor) | SMB            | Subminiature,                |
| NH     | Nanohenry                | POLYC         | Polycarbonate         |                | B Type (Slip-on              |
| NM     | Nanometer,               | POLYE         | Polyester             |                | Connector)                   |
|        | Nonmetallic              | РОТ           | Potentiometer         | SMC            | Submi niature,               |
| NO     | Normally Open,           | POZI          | Pozidriv Recess       |                | C-Type (Threaded             |
|        | Number                   | PREC          | Precision             |                | Connector)                   |
| NOM    | Nominal                  | PRP           | Purple, Purpose       | SPCG           | Spacing                      |
| NPN    | Negative Positive        | PSTN          | Piston                | SPDT           | Single Pole                  |
|        | Negative (Transistor)    | $\mathbf{PT}$ | Part, Point,          |                | Double Throw                 |
| NS     | Nanosecond,              |               | Pulse Time            | SPST           | Single Pole                  |
|        | Non-Shorting, Nose       | ΡW            | Pulse Width           |                | Single Throw                 |
| NUM    | Numeric                  |               |                       | $\mathbf{SQ}$  | Square                       |
| NYL    | Nylon (Polyamide)        |               |                       | $\mathbf{SST}$ | Stainless Steel              |
|        |                          |               | Q                     | $\mathbf{STL}$ | Steel                        |
|        | 0                        |               |                       | SUBMIN         | Subminiature                 |
|        |                          | Q             | Figure of Merit       | SZ             | Size                         |
| OA     | Over-All                 |               |                       |                |                              |
| OD     | Outside Diameter         |               | R                     |                |                              |
| OP AMP | Operational              |               |                       |                |                              |
|        | Amplifier                | R             | Range, Red,           |                | Т                            |
| OPT    | Optical, Option,         |               | Resistance, Resistor, |                |                              |
|        | Optional                 |               | Right, Ring           | Т              | $\operatorname{Teeth}$ ,     |
|        | _                        | REF           | Reference             |                | Temperatu re,                |
|        | Р                        | RES           | Resistance, Resistor  |                | Thickness, Time,             |
| D.I.   | D. D                     | RF            | Radio Frequency       |                | Timed, Tooth,                |
| PA     | Picoampere, Power        | RGD           | Rigid                 | <b>T</b> .4    | Typical                      |
| DANID  | Amplifier                | RND           | Round                 | TA             | Ambient                      |
| PAN-HD | Pan Head                 | KK<br>DVT     | Rear                  |                | Temperature,                 |
| PAR    | Parallel, Parity         | KV I          | Rivet, Riveted        | TC             | Tantalum<br>Terrer ere forme |
| PB     | Dead (Metal),            |               | C                     | 10             | Temperature                  |
| DC     | Pushbutton               |               | 3                     | TUD            | Coem cient                   |
|        | Printed Circuit          | CAWD          | Curfo as Assuratio    |                | Thread, Inreaded             |
| I O D  | Printed Offcunt<br>Board | SAWN          | Wave Resonator        |                | Package Type                 |
| P-CHAN | P-Channel                | SEG           | Segment               | 10             | Designation                  |
| PD     | Pad. Power               | SGL           | Single                | TPG            | Tapping                      |
|        | Dissipation              | SI            | Silicon.              | TR-HD          | Truss Head                   |
| PF     | Picofarad. Power         | ~ ·           | Square Inch           | TRMR           | Trimmer                      |
|        | Factor                   | SL            | Slide, Slow           | TRN            | Turn, Turns                  |
| PKG    | Package                  | SLT           | Slot, Slotted         | TRSN           | Torsion                      |

Table 7-1. Reference Designations, Abbreviations and Multipliers (continued)

| <b>REFERENCE DESIGNATIONS</b> |                        |      |                      |     |                  |  |  |
|-------------------------------|------------------------|------|----------------------|-----|------------------|--|--|
|                               | U                      | VAR  | Variable             |     | Y                |  |  |
|                               |                        | VDC  | Volts—Direct Current |     |                  |  |  |
| UCD                           | Microcandela           |      |                      | YIG | Yttrium-Iron-    |  |  |
| $\mathbf{UF}$                 | Microfarad             |      |                      |     | Garnet           |  |  |
| UH                            | Microhenry             |      | W                    |     |                  |  |  |
| UL                            | $\mathbf{Microliter},$ |      |                      |     |                  |  |  |
|                               | Underwriters'          | W    | Watt, Wattage,       |     | Z                |  |  |
|                               | Laboratories, Inc.     |      | White, Wide, Width   |     |                  |  |  |
| UNHDND                        | Unhardened             | W/SW | With Switch          | ZNR | $Z\mathrm{ener}$ |  |  |
|                               |                        | WW   | Wire Wound           |     |                  |  |  |
|                               | V                      |      |                      |     |                  |  |  |
|                               |                        |      | X                    |     |                  |  |  |
| V                             | Variable, Violet,      |      |                      |     |                  |  |  |
|                               | Volt, Voltage          | Х    | By (Used with        |     |                  |  |  |
| VAC                           | Vacuum, Volts—         |      | Dimensions),         |     |                  |  |  |
|                               | Alternating Current    |      | Reactance            |     |                  |  |  |

Table 7-1. Reference Designations, Abbreviations and Multipliers (continued)

Table 7-2. Multipliers

| MULTIPLIERS  |                        |           |                      |        |            |  |  |  |  |
|--------------|------------------------|-----------|----------------------|--------|------------|--|--|--|--|
| Abbreviation | Prefix                 | Multiple  | <b>A</b> bbreviation | Prefix | Multiple   |  |  |  |  |
| Т            | tera                   | $10^{12}$ | m                    | milli  | $10^{-3}$  |  |  |  |  |
| G            | $_{ m giga}$           | $10^{9}$  | $\mu$                | micro  | $10^{-6}$  |  |  |  |  |
| Μ            | mega                   | $10^{6}$  | n                    | nano   | $10^{-9}$  |  |  |  |  |
| k            | kilo                   | $10^{3}$  | р                    | pico   | $10^{-12}$ |  |  |  |  |
| da           | deka                   | $10^{2}$  | f                    | femto  | $10^{-15}$ |  |  |  |  |
| d            | deci                   | $10^{-1}$ | a                    | atto   | $10^{-18}$ |  |  |  |  |
| с            | $\operatorname{centi}$ | $10^{-2}$ |                      |        |            |  |  |  |  |
|              |                        |           |                      |        |            |  |  |  |  |

| Mfr. Code | Manufacterer Name               | Address               | Zip Code |
|-----------|---------------------------------|-----------------------|----------|
| 00779     | AMP INC                         | HARRISBURG PA US      | 17111    |
| 01121     | ALLEN-BRADLEY CO INC            | EL PASO TX US         | 79935    |
| 01295     | TEXAS INSTRUMENTS INC           | DALLAS TX US          | 75265    |
| 04222     | AVX CORP                        | GREAT NECK NY US      | 11021    |
| 04713     | MOTOROLA INC                    | ROSELLE IL US         | 60195    |
| 12014     | CHICAGO RIVET & MACHINE CO      | NAPERVILLE IL US      | 60540    |
| 16428     | COOPER INDUSTRIES INC           | HOUSTON TX US         | 77210    |
| 18873     | DUPONT E I DE NEMOURS & CO      | WILMINGTON DE US      | 19801    |
| 19701     | MEPCO/CENTRALAB INC             | WEST PALM BEACH FL US | 33407    |
| 25403     | NV PHILIPS ELCOMA               | EINDHOVEN NE          | 02876    |
| 27014     | NATIONAL SEMICONDUCTOR CORP     | SANTA CLARA CA US     | 95052    |
| 30161     | AAVID ENGINEERING INC           | LACONIA NH US         | 03247    |
| 32159     | WEST-CAP ARIZONA                | SAN FERNANDO CA US    | 91340    |
| 34335     | ADVANCED MICRO DEVICES INC      | SUNNYVALE CA US       | 94086    |
| 56289     | SPRAGUE ELECTRIC CO             | LEXINGTON MA US       | 02173    |
| 71744     | GENERAL INSTRUMENT CORP         | CLIFTON NJ US         | 07012    |
| 72962     | ELASTIC STOP NUT DIV OF HARVARD | UNION NJ US           | 07083    |
| 81073     | GRAYHILL INC                    | LA GRANGE IL US       | 60525    |
| 88245     | LITTON PRECISION PROD INC       | VAN NUYS CA           | 91409    |
| 91637     | DALE ELECTRONICS INC            | COLUMBUS NE US        | 68601    |
| 91833     | KEYSTONE ELECTRONICS CORP       | NEW YOURK NY          | 10012    |
| 9M011     | INTL RECTIFIER CORP             | LOS ANGELES CA US     | 90069    |
| 9N171     | UNITRODE CORP                   | LEXINGTON MA US       | 02173    |

Table 7-3. Manufacturers Code List

| Reference<br>Desig-<br>nation | HP Part<br>Number | C<br>D | Qty | Description                         | Mfr<br>Code | Mfr Part<br>Number |
|-------------------------------|-------------------|--------|-----|-------------------------------------|-------------|--------------------|
| nation                        |                   |        |     |                                     |             |                    |
|                               |                   |        |     | H69 MAJOR ASSEMBLIES                |             |                    |
| A1                            | 70700-60009       | 5      | 1   | BOARD ASSEMBLY, STATUS              | 28480       | 70700-60009        |
| A2                            | 70590-60001       | 3      | 1   | BOARD ASSEMBLY, MOTHERBOARD         | 28480       | 70590-60001        |
| A3, A4                        |                   |        |     | NOT ASSIGNED                        |             |                    |
| A5                            | 70590-60002       | 4      | 1   | BOARD ASSEMBLY, PROCESSOR           | 28480       | 70590-60002        |
|                               |                   |        |     | (SERIAL PREFIX BELOW 2708A)         |             |                    |
|                               | 70590-60019       | 3      | 1   | BOARD ASSEMBLY, PROCESSOR           | 28480       | 70590-60019        |
|                               |                   |        |     | (SERIAL PREFIX 2708A)               |             |                    |
|                               | 70590-60032       | 0      | 1   | BOARD ASSEMBLY, PROCESSOR           | 28480       | 70590-60032        |
|                               |                   | l      |     | (SERIAL PREFIX 3135A AND ADOVE)     |             |                    |
|                               |                   |        |     | H72 MAJOR ASSEMBLIES                |             |                    |
| A1                            | 70590-60022       | 8      | 1   | BOARD ASSEMBLY, STATUS              | 28480       | 70590-60022        |
| A2                            | 70590-60029       | 5      | 1   | BOARD ASSEMBLY, MOTHERBOARD         | 28480       | 70590-60029        |
| A3, A4                        |                   | İ      |     | NOT ASSIGNED                        |             |                    |
| A5                            | 70590-60028       | 4      | 1   | BOARD ASSEMBLY, PROCESSOR           | 28480       | 70590-60028        |
| A6                            | 70590-60023       | 9      | 1   | BOARD ASSEMBLY, COAX SWITCH DRIVER  | 28480       | 70590-60023        |
| SW1                           | 3106-0029         | 2      | 1   | COAX RF SWITCH ASSEMBLY             | 28480       | 3106-0029          |
|                               |                   |        |     |                                     |             |                    |
|                               |                   |        |     | H69 CABLE ASSEMBLIES                |             |                    |
| W1                            | 5062 - 1933       | 7      | 1   | CABLE ASSEMBLY, MSIB, REAR PANEL TO | 28480       | 5062 - 1933        |
|                               |                   |        |     | A5J4 AND A5J1                       |             |                    |
|                               |                   |        |     | HTO CADLE ACCEMPTIES                |             |                    |
| W1                            | 5069_1033         | 7      |     | CARLE ASSEMBLY MSIR REAR PANEL TO   | 28480       | 5069 1933          |
| VV 1                          | 0004-1000         | '      | 1   | A514 AND A511                       | 20400       | 3002-1355          |
| W2, W3                        |                   |        |     | NOT ASSIGNED                        |             |                    |
| & W4                          |                   |        |     |                                     |             |                    |
| W5                            | 70590-60026       | 2      | 1   | CABLE ASSEMBLY, COAX 6 FRONT PANEL  | 28480       | 70590-60026        |
|                               |                   |        |     | J1 TO SW1 IN.                       |             |                    |
| W6                            | 70590-20024       | 6      | 1   | CABLE ASSEMBLY, SEMI-RIGID, FRONT   | 28480       | 70590-20024        |
|                               |                   |        |     | PANEL J2 TO SW1 OUT.                |             |                    |
| W7                            | 70590-20025       | 7      | 1   | CABLE ASSEMBLY, SEMI-RIGID, FRONT   | 28480       | 70590-20025        |

### Table 7-4. Assembly-Level Replaceable Parts

| Item | HP Part Number | CD | Qty | Description                                    |
|------|----------------|----|-----|------------------------------------------------|
|      | 70590-00001    | 1  | 1   | COVER, MODULE (not shown)                      |
|      | 0515 - 0886    | 3  | 10  | COVER SCREW M3 X 0.5 6MM-LG PAN-HD (not shown) |
| 1    | 70700-00004    | 4  | 1   | CORE BRACKET                                   |
| 2    | 0515 - 0924    | 0  | 2   | SCREW-MACH SMM3.0 6 PNPDS                      |
| 3    | 2190-0584      | 0  | 2   | WASHER LOCK M3.0 ID                            |
| 4    | 3050-0891      | 7  | 2   | WASHER FLAT M3.0 ID                            |
| 5    | 0515 - 1146    | 0  | 5   | SCREW-MACK SMM3.0 6LWPNPDS                     |
| 6    | 70700-20008    | 0  | 1   | MODULE BODY                                    |
| 7    | 0515-0886      | 3  | 2   | SCREW-MACH M3 X 0.5 6MM-LG PAN-HD              |

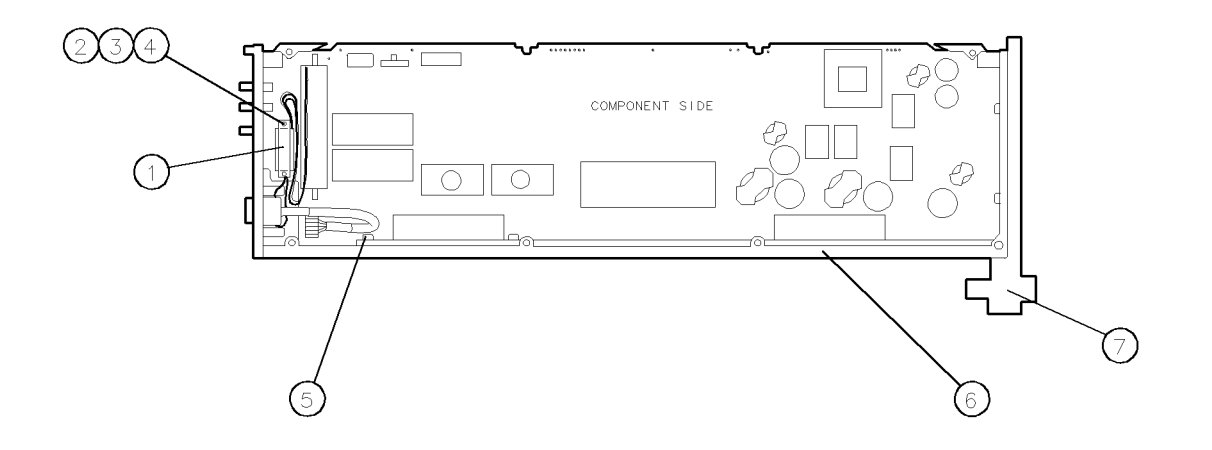

Figure 7-1. H69 Right-Side View

| Item | HP Part Number | CD | Qty | Description                                    |
|------|----------------|----|-----|------------------------------------------------|
|      | 70590-00001    | 1  | 1   | COVER, MODULE (not shown)                      |
|      | 0515 - 0886    | 3  | 10  | COVER SCREW M3 X 0.5 6MM-LG PAN-HD (not shown) |
| 1    | 0515-1146      | 0  | 2   | SCREW-MACK SMM3.0 6LWPNPDS                     |
| 2    | 70590-00013    | 1  | 1   | SWITCH ASSEMBLY BRACKET                        |
| 3    | 70590-00018    | 6  | 1   | SWITCH BOARD SPACER                            |
| 4    | 70700-00004    | 4  | 1   | CORE BRACKET                                   |
| 5    | 0515-1146      | 0  | 3   | SCREW-MACK SMM3.0 6LWPNPDS                     |
| 6    | 0515 - 1079    | 8  | 3   | SCREW-MACHINE ASSEMBLY M3 X 0.5 8MM-LG         |
| 7    | 0515 - 1373    | 5  | 2   | SCREW-MACH M2.5 X 0.45 16MM-LG PAN-HD          |
| 8    | 70700-20008    | 0  | 1   | MODULE BODY                                    |
| 9    | 0515 - 0886    | 3  | 2   | SCREW-MACH M3 X 0.5 6MM-LG PAN-HD              |
| 10   | 0515 - 0924    | 0  | 2   | SCREW-MACH SMM3.0 6 PNPDS                      |
| 11   | 2190-0584      | 0  | 2   | WASHER LOCK M3.0 ID                            |
| 12   | 3050-0891      | 7  | 2   | WASHER FLAT M3.0 ID                            |

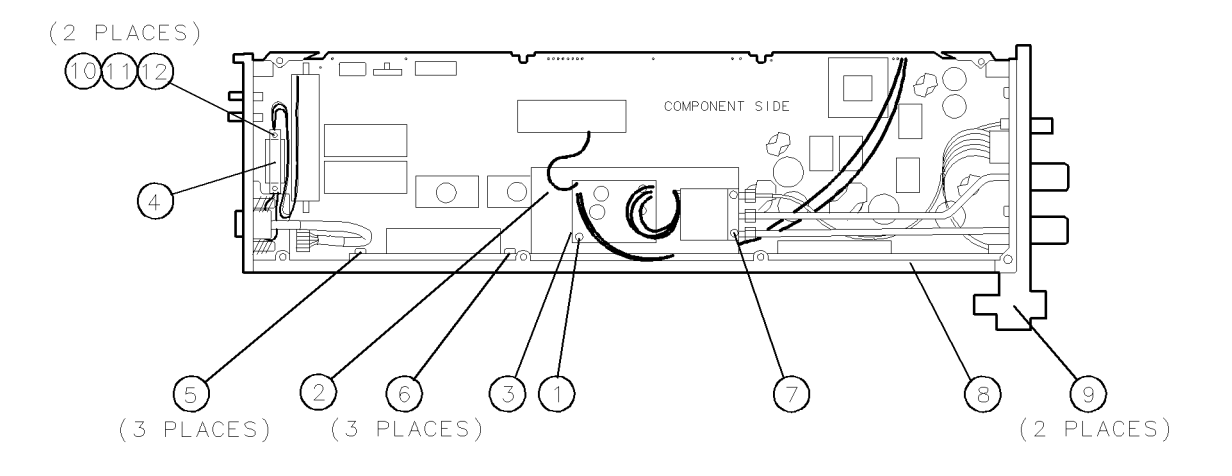

H72 Right-Side View

| Item | HP Part Number | CD | Qty | Description                        |
|------|----------------|----|-----|------------------------------------|
| 1    | 70590-00016    | 4  | 1   | PANEL FRONT-DRESS                  |
| 2    | 70700-20006    | 8  | 1   | FRONT FRAME                        |
| 3    | 5021 - 3290    | 7  | 1   | LATCH-MOD                          |
| 4    | 0510-1244      | 9  | 1   | RETAINER-PUSH ON CIRCULAR-EXT      |
| 5    | 0900-0012      | 4  | 1   | O-RING .364-IN-ID .07-IN-XSECT-DIA |
| 6    | 0515-1146      | 0  | 2   | SCREW-MACK SMM3.0 6LWPNPDS         |
| 7    | 70700-40002    | 6  | 1   | GUIDE PC BOARD BLOCK               |
| 8    | 0515-1146      | 0  | 2   | SCREW-MACK SMM3.0 6LWPNPDS         |

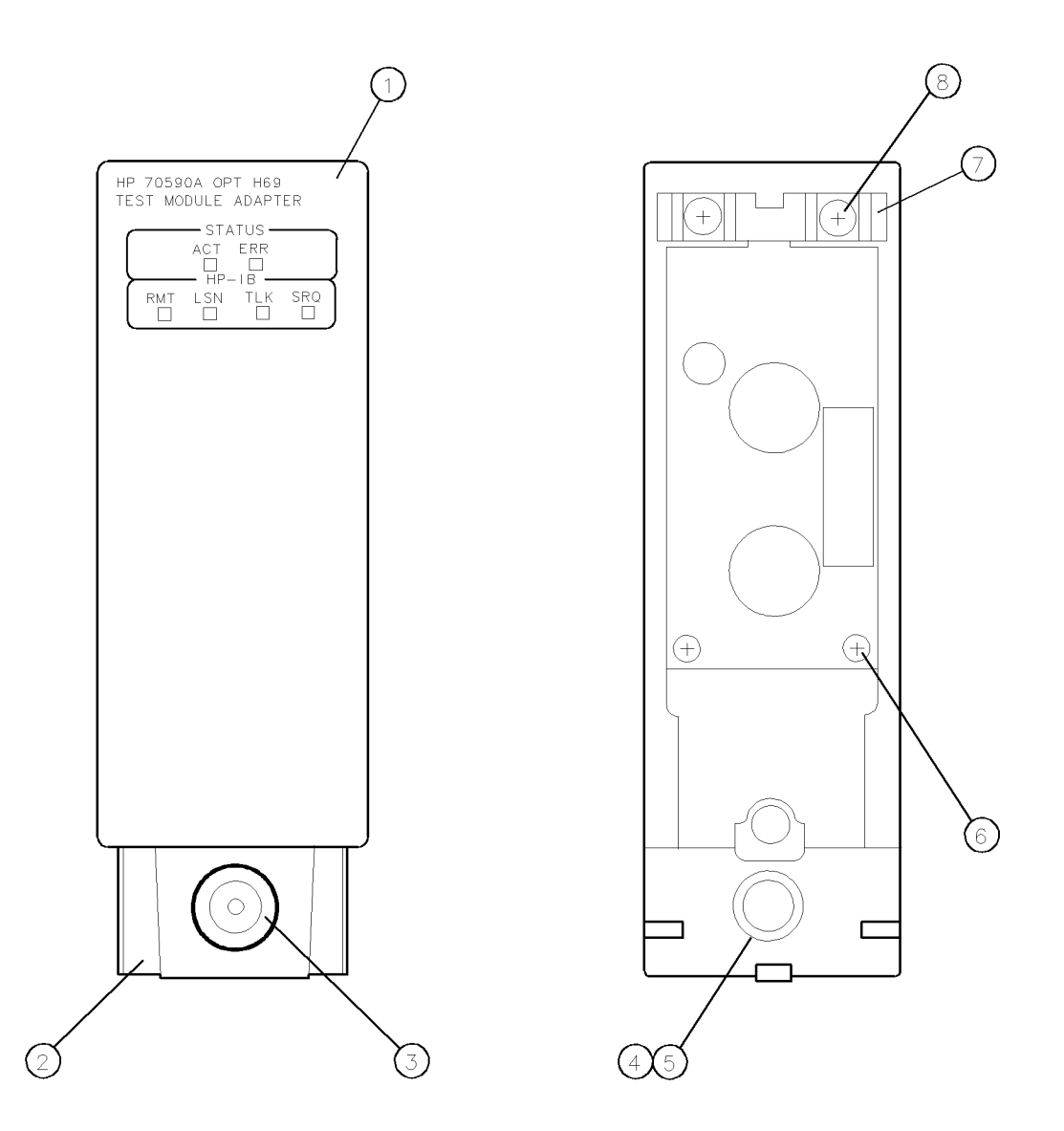

Figure 7-2. H69 Front Panel

| Item | HP Part Number | CD | Qty | Description                               |
|------|----------------|----|-----|-------------------------------------------|
| 1    | 70590-00016    | 4  | 1   | PANEL FRONT-DRESS                         |
| 2    | -              |    |     | BNC CONNECTOR (PART OF W5)                |
| 3    | 0590 - 1251    | 6  | 1   | NUT-SPCLY 15/43-THD .1-IN-THK .562-WD     |
| 4    | 2190-0104      | 0  | 1   | WASHER-LK T 1/2IN .505-IN-IB              |
| 5    | 86290-60005    | 7  | 2   | RF CONNECTOR ASSEMBLY, TYPE N (F)         |
| 6    | 70700-20006    | 8  | 1   | FRONT FRAME                               |
| 7    | 5021-3290      | 7  | 1   | LATCH-MOD                                 |
| 8    | 0510 - 1244    | 9  | 1   | RETAINER-PUSH ON CIRCULAR-EXT             |
| 9    | 0900-0012      | 4  | 1   | O-RING .364-IN-ID .07-IN-XSECT-DIA        |
| 10   | 0515-1146      | 0  | 2   | SCREW-MACK SMM3.0 6LWPNPDS                |
| 11   | 2190-0104      | 0  | 2   | WASHER-LK EXT 7/16 IN 0.438-IN-ID         |
| 12   | 2950-0132      | 6  | 2   | NUT-HEX-DBL-CHAM 7/16-28-THD 0.094-IN-THK |
| 13   | 2190-0104      | 0  | 1   | WASHER-LK T 1/2IN .505-IN-ID              |
| 14   | 70700-40002    | 6  | 1   | GUIDE PC BOARD BLOCK                      |
| 15   | 0515 - 1146    | 0  | 2   | SCREW-MACK SMM3.0 6LWPNPDS                |

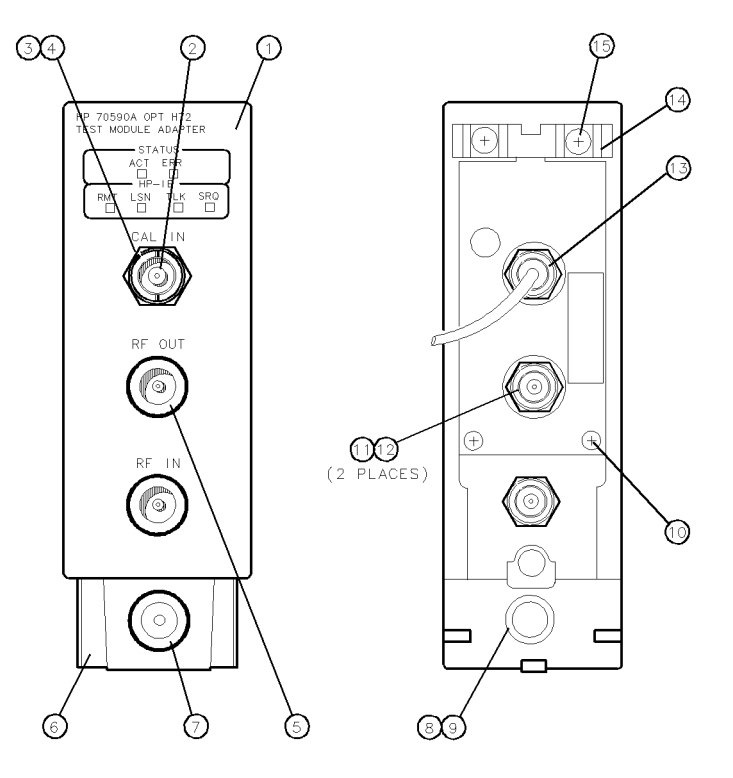

Figure 7-3. H72 Front Panel

| Item | HP Part Number | CD | Qty | Description                           |
|------|----------------|----|-----|---------------------------------------|
| 1    | 0515 - 1146    | 0  | 4   | SCREW-MACK SMM3.0 6LWPNPDS            |
| 2    | 70700-20007    | 9  | 1   | REAR FRAME                            |
| 3    | 70590-00017    | 5  | 1   | PANEL REAR-DRESS                      |
| 4    | 2190-0124      | 4  | 2   | WASHER-LK INTL T NO. 10 .195-IN-ID    |
| 5    | 2950-0078      | 9  | 2   | NUT-HEX-DBL-CHAM 10-32-THD .067IN-THK |
| 6    | 0515 - 0886    | 3  | 2   | SCREW-MACH M3 X 0.5 6MM-LG PAN-HD     |
| 7    | 1460-2095      | 4  | 4   | SPRING-CPRSN 5.49-MM-OD 16.8-MM-OA-LG |
| 8    | 0535 - 0042    | 5  | 4   | NUT-HEX PLSTC-LKG M3 X 0.5 4MM-THK    |
| 9    | 5001-5840      | 5  | 1   | SPRING-GROUNDING                      |
| 10   | 0515-1717      | 1  | 2   | SCREW-MACHINE M2.5 X 0.45             |
| 11   | 5001 - 5835    | 8  | 2   | BAR-CONNECTOR                         |
| 12   | 0515-1146      | 0  | 2   | SCREW-MACK SMM3.0 6LWPNPDS            |
| 13   | 70700-40002    | 6  | 1   | GUIDE PC BOARD BLOCK                  |

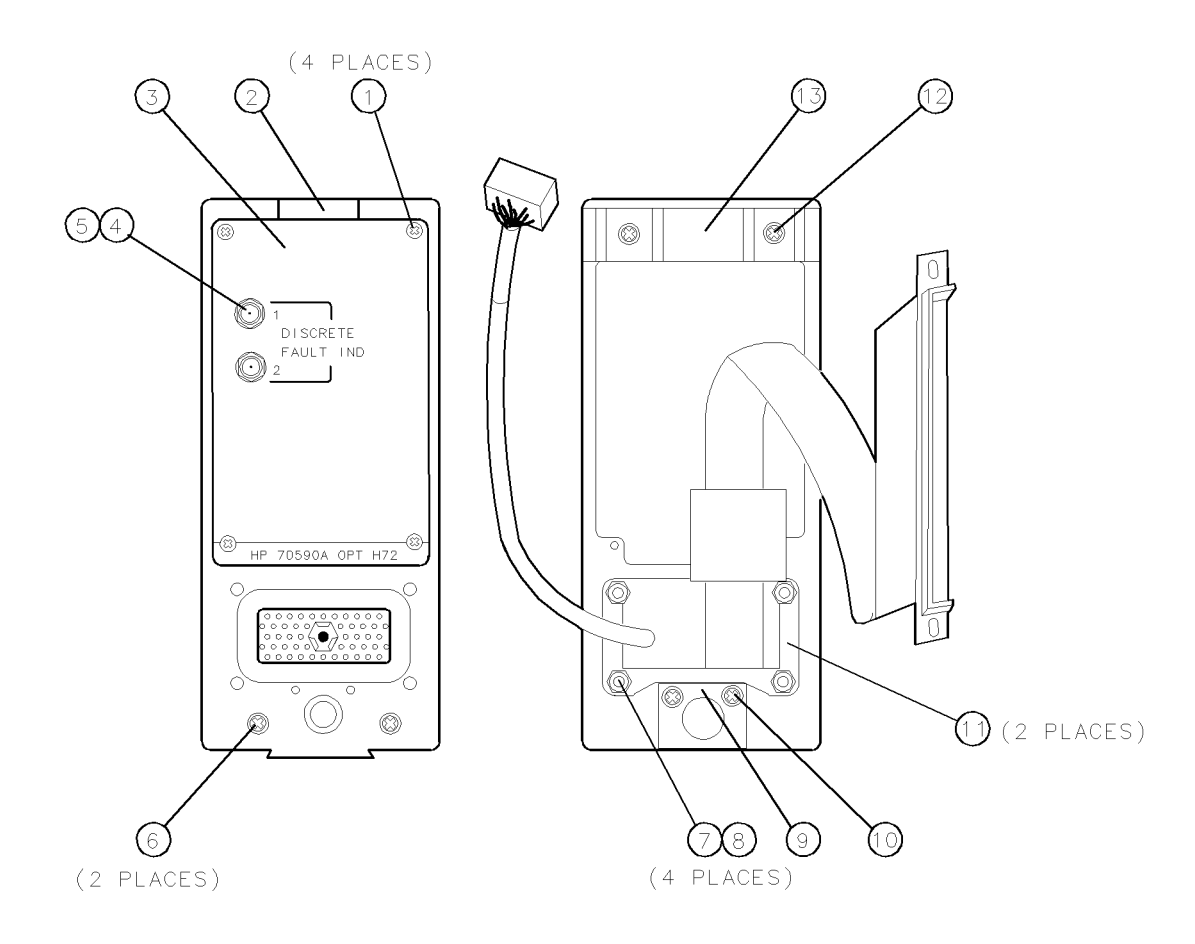

Figure 7-4. Rear Panel

# **Major Assembly and Cable Locations**

The figures in this chapter identifies the module's assemblies and cables. Refer to Chapter 9 for component-location diagrams for each board assembly.

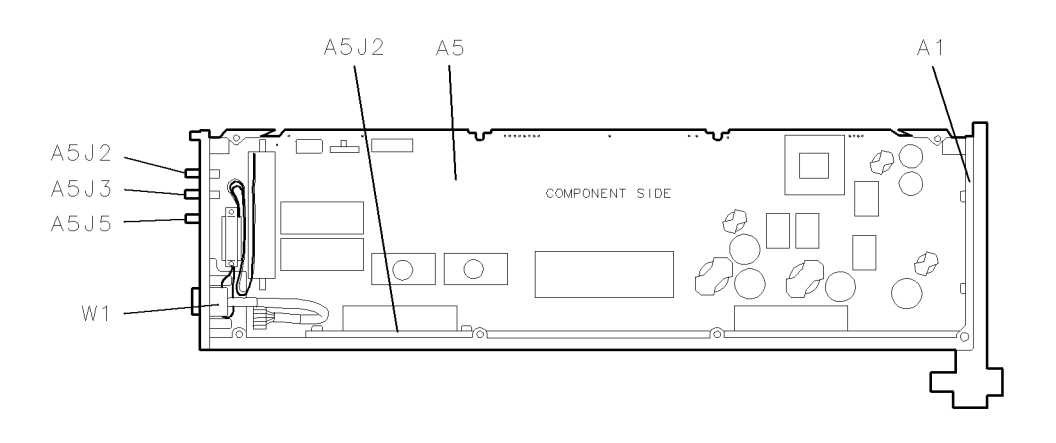

Figure 8-1. H69 Major Assembly and Cable Locations

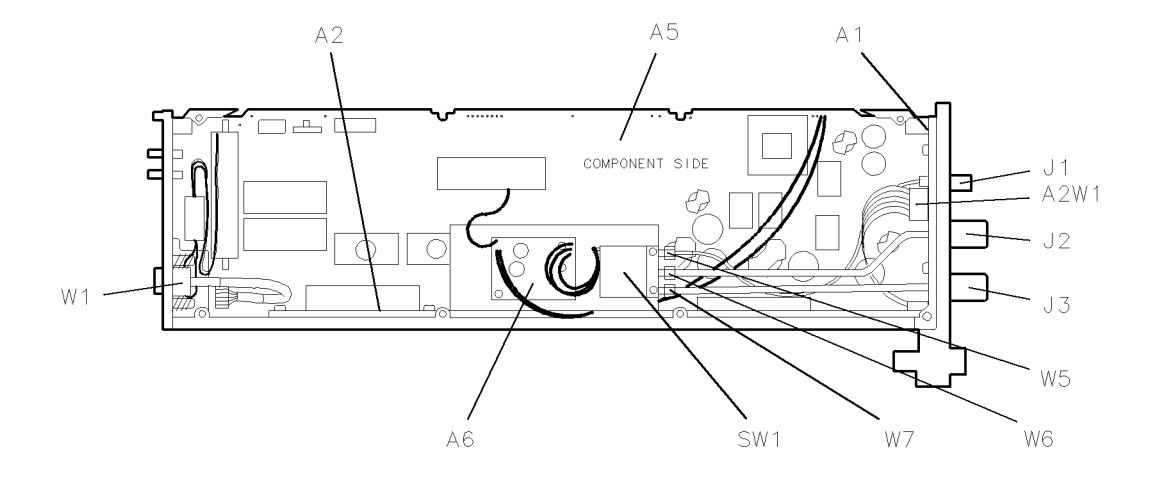

Figure 8-2. H72 Major Assembly and Cable Locations
# **Component-Level Information**

Chapter 9 contains component-level repair information for all versions of field-repairable assemblies. (Refer to Table 9-1.) The repair information is grouped by assembly version and contained in repair packets. Each packet contains a parts list, component location (illustration), and schematic diagram.

The repair packets are organized in numerical order by HP part number. To locate the correct repair packet, match the assembly's HP part number (etched on the circuit board) to the packet documenting that part number.

**Note** Make sure that the HP part number printed on the parts list, component location, or schematic diagram matches the HP part number of the assembly being repaired. There may be several versions of the assembly.

| Assembly Reference Designation | H69 Assemblies | H72 Assemblies |
|--------------------------------|----------------|----------------|
| A1 Status                      | 70700-60009    | 70590-60022    |
| A2 Motherboard                 | 70590-60001    | 70590-60029    |
| A5 Processor                   | 70590-60002    | 70590-60028    |
| A6 Switch Control              | not assigned   | 70590-60023    |

Table 9-1. Assemblies Documented in This Chapter

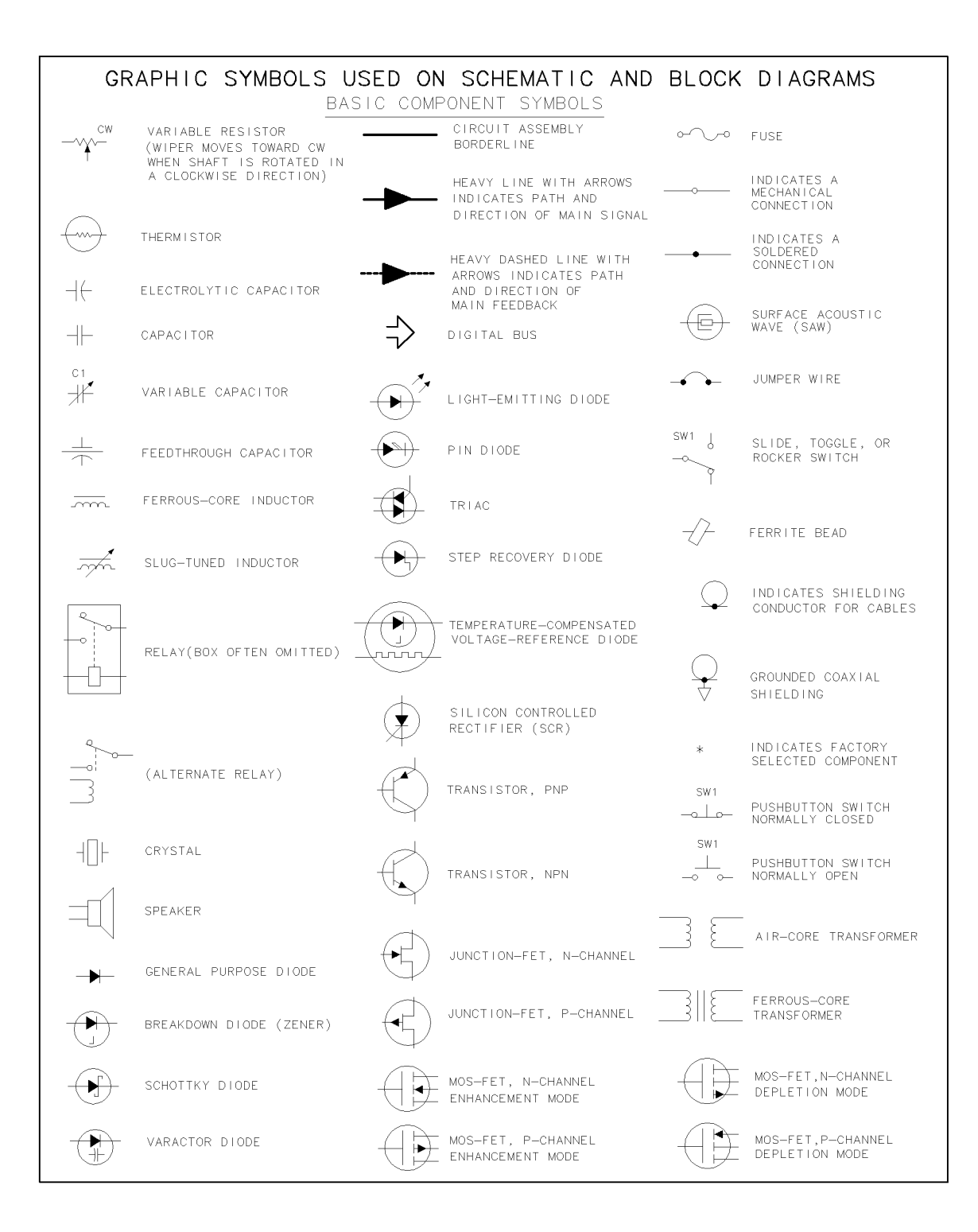

Figure 9-1. Graphic Symbols (1 of 2)

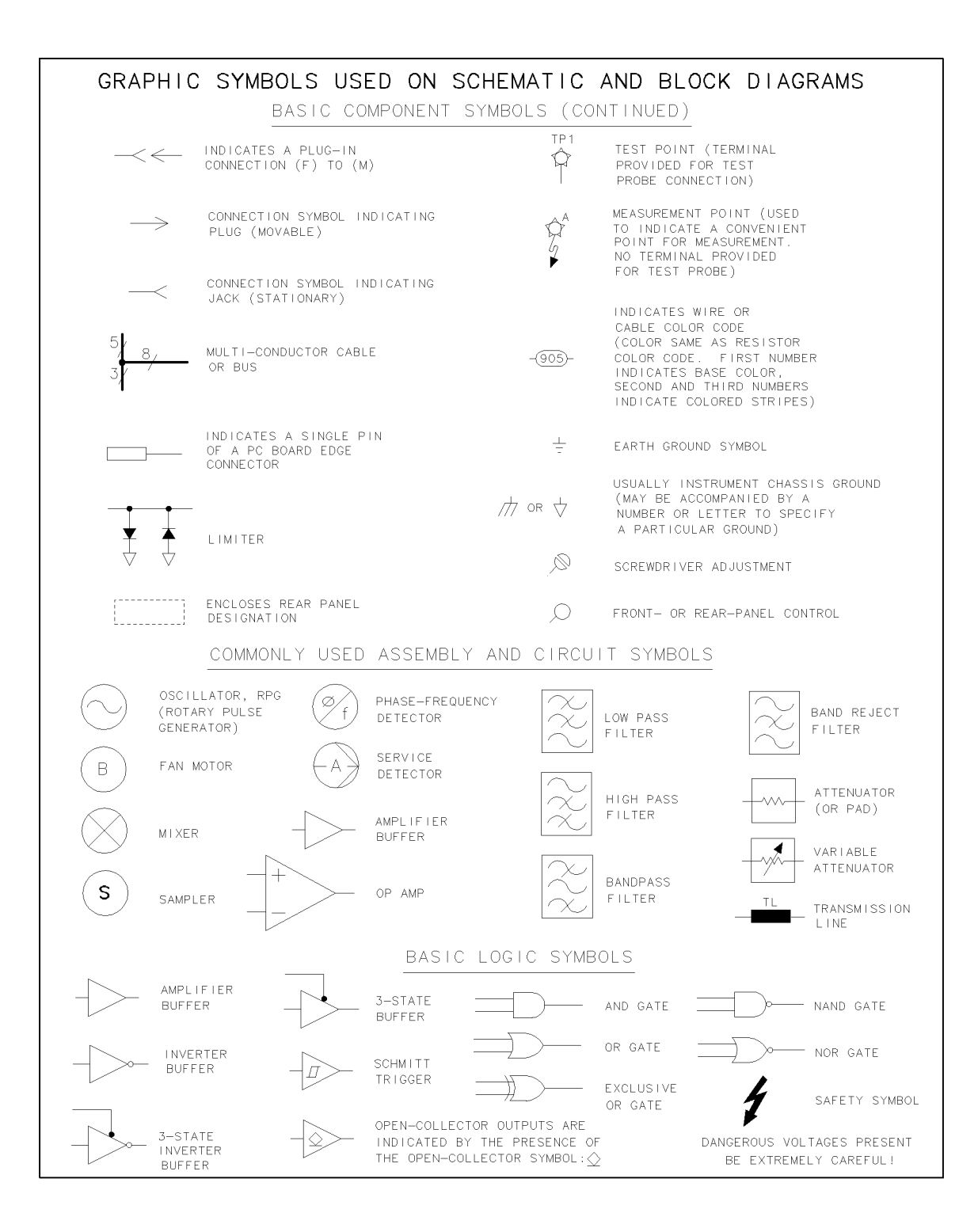

Figure 9-2. Graphic Symbols (2 of 2)

# Index

#### Α

accessories service, 5-1 static-safe, 1-6 ACT LED, 1-3 addressing, 2-2 adjustment procedures, 1-1 AM-shift measurement, 4-39

## В

bandwidth measurement, 4-31

# С

calibration, 4-3 data, 4-45 calibration switch, 1-1, 1-5, 3-2 CAL IN, 1-3 CAL SIG ENABLE, 1-4, 3-3 characteristics, 1-5 CLS command, 4-4 CNF command, 4-5 commands compatibility, 4-2 native language, 4-1 compatibility modules, 1-2 systems, 1-2 conditioners, 4-43

#### D

device clear, 4-2 DISCRETE FAULT IND, 1-4 discrete fault indicator, 1-5 display assignment, 2-2

#### Ε

electrostatic discharge, 1-6 ERR LED, 1-3, 5-2 error codes, 5-3

#### F

factory packaging, 1-9 FNC command, 4-7 frequency measurement, 4-29 front-panel features, 1-3 FTH command, 4-8

#### G

GAL command, 4-11

#### Н

hand tools, 6-1 HP-IB switch, 2-2 HP-MSIB address, 2-2 HP-MSIB COLUMN switch, 2-2

#### I

installation, 2-1 IST command, 4-13

#### Κ

keyboard assignment, 2-2

#### L

language at power up, 4-2 switching between, 4-2
LEDs, 1-3
local oscillator firmware checking, 2-1 requirements, 1-2
LSN LED, 1-3

#### Μ

manual updating, 1-6 measurement system, 4-2 modulation amplitude measurement, 4-37 modulation frequency measurement, 4-35 module installation, 2-2 removal, 2-3

#### Ν

note adjustment procedures, 1-1 noun modifiers, 4-2 nouns, 4-46

## 0

OPN command, 4-15 ordering information, 7-2

#### Ρ

power measurement, 4-25 power-on sequence, 5-2

#### R

rear-panel features, 1-4 removing modules, 2-3 returning multiple values, 4-41 RF connectors, 1-3, 1-4 RF IN, 1-3 RF OUT, 1-3 RMT LED, 1-3 RST command, 4-16

#### S

safety, 1-2 sales and service offices, 1-10 self test, 5-2 serial numbers, 1-5 service, 1-9 service accessories, 5-1 SET command, 4-17 shipping containers, 1-9 spectrum measurement, 4-33 SRN command, 4-17 SRQ LED, 1-3 SRX command, 4-17 STA command, 4-21 static-safe accessories, 1-6 sweep, 4-2, 4-4 switches, 2-2

# Т

torque values, 6-1 trace transfers, 4-23

#### V

voltag measurement, 4-27

#### W

wire routing, 6-1